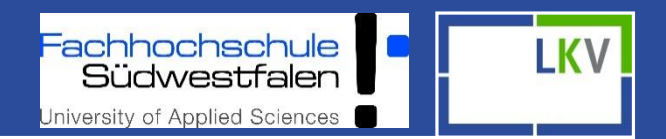

# Kurzanleitung Fokus 2.0 und Fokus Mobil

Krefeld

Nicole Tücking Miriam Kramer Larissa Verfürth

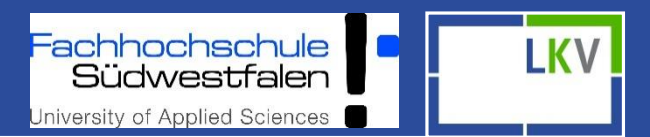

- Das Fokus Paket biete den Mitgliedern des Landeskontrollverbandes ein digitales Herdenmanagement
- PC-Version und App bilden ein umfassendes Management-Tool mit zahlreichen Eingabe- und Auswertungsmöglichkeiten
- Direkte Synchronisation von Web Anwendung und App
- > Zielgrößen können betriebsindividuell eingestellt werden
- Mit der Smartphone App Fokus Mobil sind alle wichtigen Einzeltier- und Herdeninfos überall verfügbar

### Allgemeines

Alle Spalten lassen sich durch Mausklick auf- und absteigend sortieren

- Blaue Schrift 
   Verweis zum jeweiligen Tier
- Tabellen lassen sich in Excel exportieren "CSV"

| SNR<br>T | Name | Lebensnummer<br><b>T</b><br>24 × |
|----------|------|----------------------------------|
| 4        |      | DE 05 00002419                   |
| 23       |      | DE 05 00002460                   |
| 37       |      | DE 05 00002434                   |
| 145      |      | DE 05 00002443                   |
| 202      |      | DE 05 00002468                   |
| 268      |      | DE 05 00002124                   |
| 336      |      | DE 05 00002418                   |
|          |      | 7 Kühe                           |

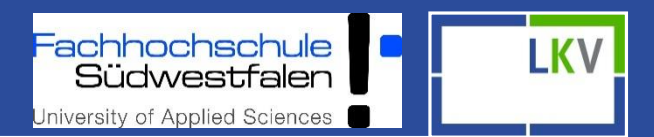

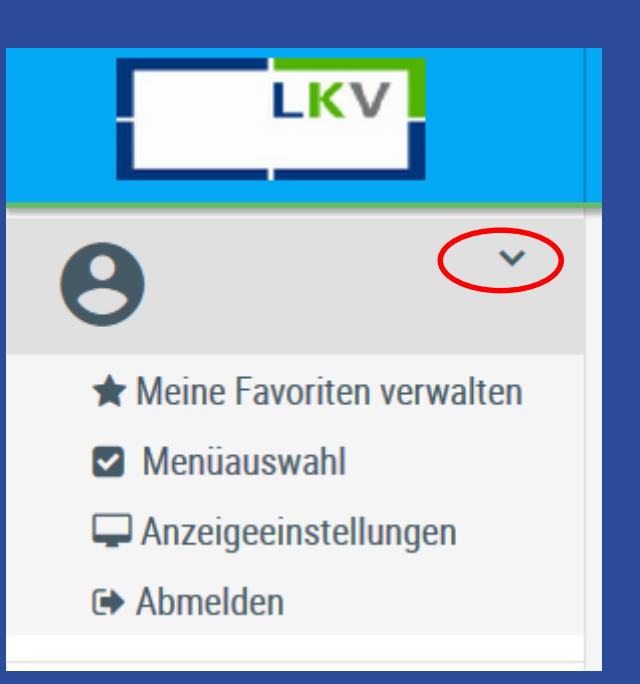

### Schnellzugriffe

- Favoritenseiten anlegen für schnelleren Zugriff (Se Favorite)
- Verschiedene Ansichten einstellen
- Anzeigeeinstellungen bearbeiten
- Logout

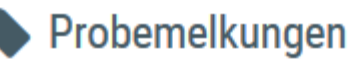

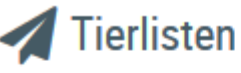

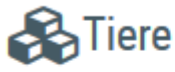

E Dateneingabe

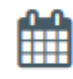

Aktionslisten

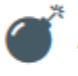

Auswertungen

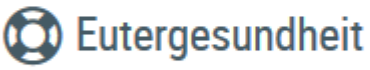

#### Fruchtbarkeit

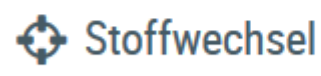

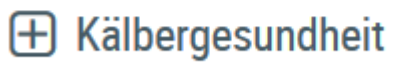

Diagnosen

Einstellungen

- Auf der linken Seite befindet sich die Menünavigation
- Die Ansicht "Probemelkungen" ist standardmäßig als Startseite festgelegt
- Die Startseite kann unter "Einstellungen" geändert werden

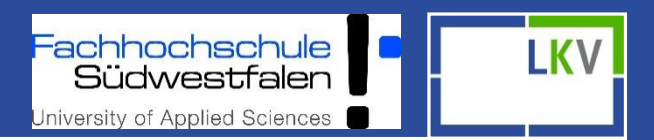

00

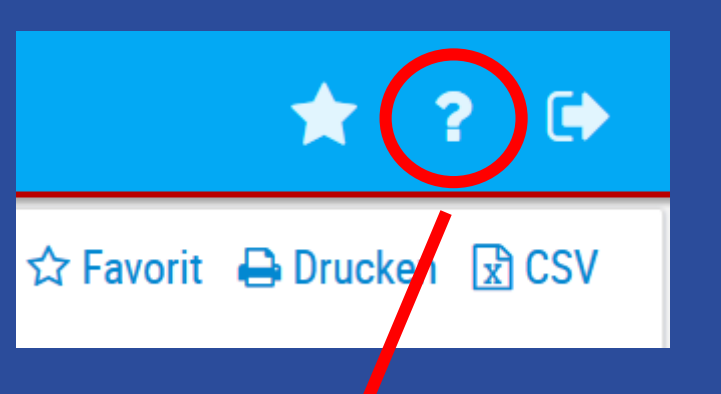

**Einleituna** 

- Favoriten
- Hilfestellung
- Logout
- Favoriten definieren
- Seite Drucken
- In Excel exportieren

#### LKV-Herdenmanager

#### Inhalt Suchen

#### Inhaltsverzeichnis

Chulungsvideos

- 2 Was ist neu!
- EinleitungLogin
- Grundfunktionen
- Systemeinstellungen
- Probemelkungen
- Tierlisten
- 🔶 Tiere
- 🧇 Dateneingabe
- Aktionslisten 🔍
- Auswertungen
- 🗣 Fleischleistungen
- Eutergesundheit
- Fruchtbarkeit
- Stoffwechsel 📀
- 🔶 Kälbergesundheit
- 🧇 Diagnosen
- 📚 Einstellungen

Der LKV-Herdenmanager ermöglicht es Landwirten, welche Mitglied eines Landeskontrollverbandes (LKV) sind, verschiedene Datenabfragen direkt aus dem Rinderdatenverbund (RDV) selbst durchzuführen.

Betriebe mit Eigenbestandsbesamung sowie Eigen- und Vereinsstierhalter bietet der LKV-Herdenmanager die Möglichkeit durchgeführten Besamungen zu erfassen.

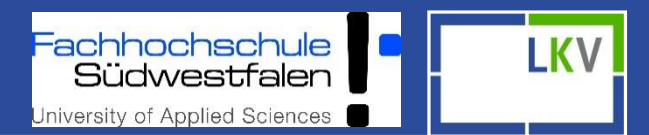

#### Probemelkungen

- Welche Informationen bekomme ich aus der letzten MLP Kontrolle?
- Gesamtübersicht der Kontrollen (365 Tage/ Kontrolljahr)
- Betriebsvergleich in verschiedenen Zeiträumen
- Grafiken von Inhaltsstoffen

| Probemelkung<br>Probemel | en ><br><mark>kungen</mark> |                    |                        | Est         | andelt    | sich um e   | men Proto | typen! Bitte | beacht | en Sie den V | erzug von r | nind. einer         | n Tag.             |                    | 1             | r ?           | •   |
|--------------------------|-----------------------------|--------------------|------------------------|-------------|-----------|-------------|-----------|--------------|--------|--------------|-------------|---------------------|--------------------|--------------------|---------------|---------------|-----|
| O letzten 36             | 5 Tage 🔵 k                  | Controlljahr       |                        |             |           |             |           |              |        |              |             |                     |                    | ☆ Favo             | orit 🔒 Dri    | ucken 🖹       | CSV |
| Kontrolljahr:            | 2019                        |                    | Anzeigen               |             |           |             |           |              |        |              |             |                     |                    |                    |               |               |     |
| Probedatum               | Kuhanzahl<br>Gesamt         | Kuhanzahl<br>Milch | Durchschn.<br>Lakttage | Milch<br>kg | Fett<br>% | Eiweiß<br>% | Zellzahl  | Laktose      | FEQ    | Harnstoff    | Ges.<br>ECM | Ges.<br>Milch<br>kg | Ges.<br>Fett<br>kg | Ges.<br>Eiw.<br>kg | Melkzeit<br>M | Melkzeit<br>A | Art |
| 18.10.2018               | 85                          | 70                 | 156                    | 31,6        | 3,95      | 3,46        | 97        | 4,82         | 1,14   | 203,8        | 2.210,4     | 2.212,0             | 87,4               | 76,5               | 06:03         | 17:16         | AL4 |
| 25.11.2018               | 84                          | 72                 | 162                    | 31,9        | 4,22      | 3,62        | 141       | 4,81         | 1,17   | 259,7        | 2.390,5     | 2.296,8             | 96,9               | 83,1               | 06:01         | 17:22         | AL4 |
| 17.12.2018               | 82                          | 67                 | 146                    | 32,7        | 4,22      | 3,46        | 136       | 4,81         | 1,22   | 244,8        | 2.257,8     | 2.190,9             | 92,5               | 75,8               | 05:48         | 17:32         | AL4 |
| 23.01.2019               | 79                          | 69                 | 141                    | 33,7        | 4,25      | 3,46        | 92        | 4,79         | 1,23   | 177,0        | 2.404,4     | 2.325,3             | 98,8               | 80,5               | 05:48         | 17:30         | AL4 |

Fachhochschule Südwestfalen University of Applied Sciences

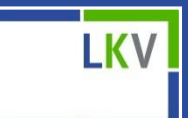

| ļ | ۶ Einstellungen<br>Kontaktdaten Betrieb  |                                  |           | Einstellungen > Auffällige Tiere |                         |
|---|------------------------------------------|----------------------------------|-----------|----------------------------------|-------------------------|
|   | Aktionsliste<br>Grenzwerte für Übersicht | Einstellungen > Grenzwerte für Ü | İbersicht |                                  |                         |
|   | Auffällige Tiere                         |                                  |           | Besamungen (mehr als):           | 4                       |
|   | Anzeigeeinstellungen<br>Tiergruppen      | Zellzahlen Grenze 1:             | 100       | Zellzahl (größer als):           | 200                     |
|   | Favoriten verwalten                      | Zellzahlen Grenze 2:             | 300       | FEQ (kleiner als):               | 1                       |
|   | Dynamische Tabellen                      | Harnstoff Min:                   | 150       | FEQ (größer als):                | 1,4                     |
|   |                                          | Harnstoff Max:                   | 250       | Leistungsschwankung %:           | 10                      |
|   |                                          | FEQ Min:                         | 1,1       | 🖺 Speichern 🏾 🕽 Zu               | rücksetzen auf Standard |
|   |                                          | FEQ Max:                         | 1,5       |                                  |                         |
|   |                                          | Mkg Min:                         | 10        | Betriebsindiv                    | viduelle                |
|   |                                          | Mkg Max:                         | 35        | Werte defini                     | eren                    |
|   |                                          | Eiweiß Min:                      | 3,2       |                                  |                         |
|   |                                          | Eiweiß Max:                      | 3,8       |                                  |                         |

**D** Zurücksetzen auf Standard

🖹 Speichern

| Probeme<br>Auffä | elkungen ><br>Ilige Tiere |                          |          | Es ha | ndelt sich   | um einen Pro  | ototypen! Bitt   | e beachten Si        | ie den Verzug von m         | ind. einem Tag.   |      |       | *         | ? 🕩                            |
|------------------|---------------------------|--------------------------|----------|-------|--------------|---------------|------------------|----------------------|-----------------------------|-------------------|------|-------|-----------|--------------------------------|
|                  |                           |                          |          |       |              |               |                  |                      | ۲<br>۲                      | 7 Favorit 🛛 🖨 Dru | cken | 🖈 CSV | 🗢 Ein     | stellunger                     |
| Param            | neter                     |                          |          |       |              |               |                  |                      |                             |                   |      |       |           |                                |
| MLP-Da           | atumsauswahl: 2           | 23.01.2019 🗸             |          | В     | esamunger    | (mehr als): 4 | ļ.               |                      | FEQ (kle                    | einer als): 1     |      |       |           |                                |
| Zellzahl         | l (größer als): 200       |                          |          | L     | eistungsscl  | nwankung %:   | 10               |                      | FEQ (gr                     | ößer als): 1,4    |      |       |           |                                |
| Ausw             | ahl aktualisieren         |                          |          |       |              |               |                  |                      |                             |                   |      |       |           |                                |
| Summe            | e der auffälligen Ti      | ere: 31 von 69           |          |       |              | <i>u</i> 1    |                  |                      |                             |                   |      |       |           |                                |
| SNR<br>T         | Name<br>T                 | Lebensnummer<br><b>T</b> | Gruppe   | LA    | Lakt<br>Tage | Milch kg      | von.<br>Milch kg | vorvorh.<br>Milch kg | Leistungs-<br>schwank. in % | Besamungen        | ZZ   | FEQ   | Fett<br>% | Ketomir-<br>Klasse<br><b>T</b> |
| 47               |                           | DE                       | Sonstige | 1     | 45           | 27,6          | 24,5             |                      | +13,0                       | 0                 | 53   | 1,19  | 3,80      | <keine< td=""></keine<>        |
| 48               |                           | DE                       | Sonstige | 1     | 51           | 31,1          | 28,1             |                      | ÷14,0                       | 0                 | 19   | 1,08  | 3,71      | <keine< td=""></keine<>        |
| 41               |                           | DE (                     | Sonstige | 1     | 53           | 18,8          | 21,5             |                      | -13,0                       | 0                 | 103  | 1,20  | 4,57      | <keine< td=""></keine<>        |
| 45               |                           | DE                       | Sonstige | 1     | 128          | 23,3          | 29,4             | 30,3                 | -21,0                       | 1                 | 25   | 1,40  | 4,82      | <keine< td=""></keine<>        |
|                  |                           | DE                       | Conctino | 1     | 162          | 27.6          | 31.2             | 21.0                 | -12.0                       | 1                 | 201  | 1 20  | 1 27      | ~KEINE                         |

- Auswahl einer MLP- Kontrolle des letzten Jahres
- > Parameter können betriebsindividuell gestaltet werden
- > Positive Abweichungen sind grün markiert, negative rot

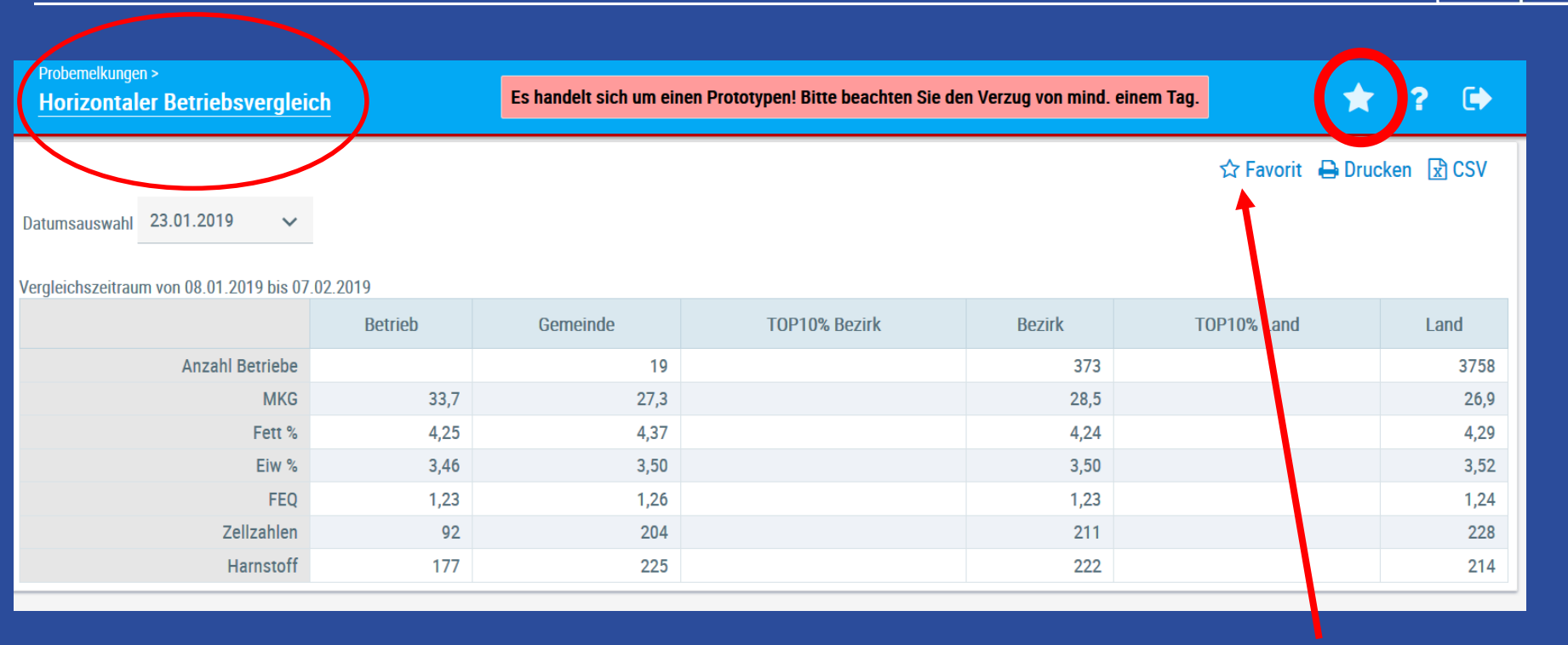

Wo steht mein Betrieb im Vergleich zu Anderen am jeweiligen Probenahmedatum? Gemeinde: z.B. Kalkar Bezirk: z.B. Kleve Land: NRW

Es besteht die Möglichkeit, Seiten zu favorisieren, sodass man diese einfach über den "Stern" findet

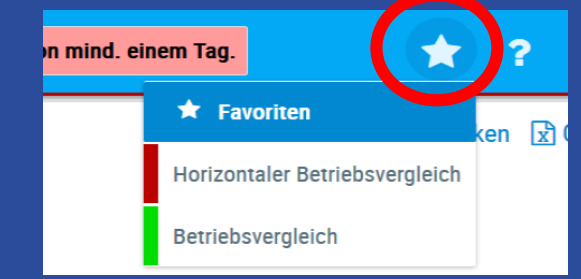

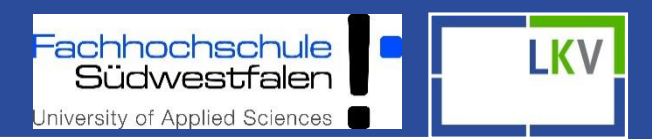

#### Tiere

- Welche Informationen bekomme ich über die Einzeltiere?
- Tierlisten: Abgänge und aktive Tiere (Zeitraum)
- Tiere: alle Tiere, die aktuell im Bestand sind

#### • Tierinformationen:

- Abstammung
- Kontrollergebnisse
- Belegungen
- Kalbungen
- Gesundheitsdaten
- Aktionen und Beobachtungen können hier selbst erfasst werden
  - Alles, was man selbst einträgt, kann auch eigenständig wieder gelöscht werden

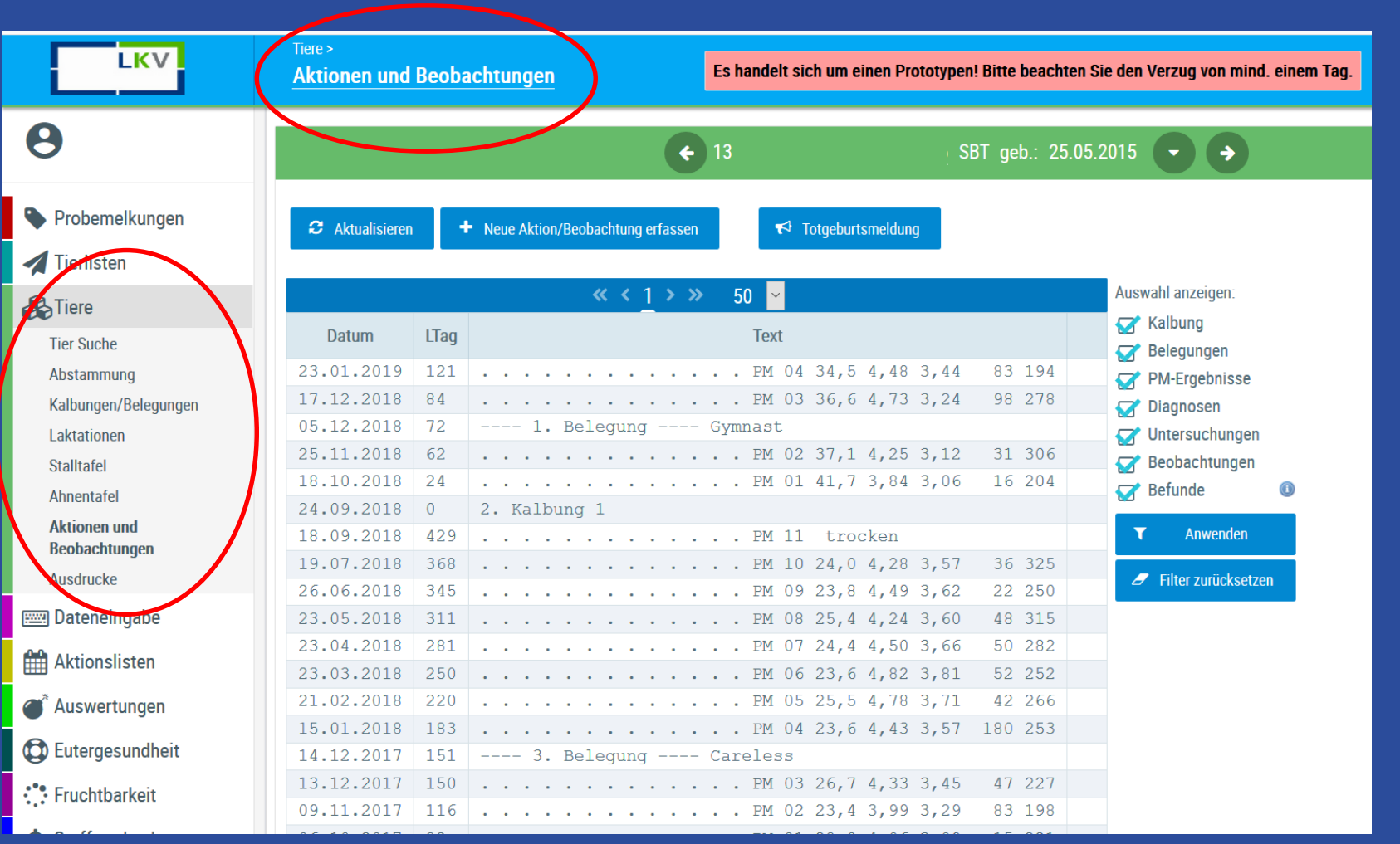

Totgeburtsmeldung direkt über Dateneingabe oder über Einzeltier möglich

- Alle Aktionen vom ausgewählten Tier auf einen Blick (Filterauswahl)
- Aktionen und Beobachtungen selbst erfassen

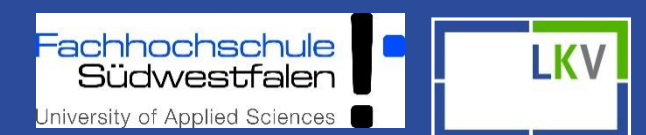

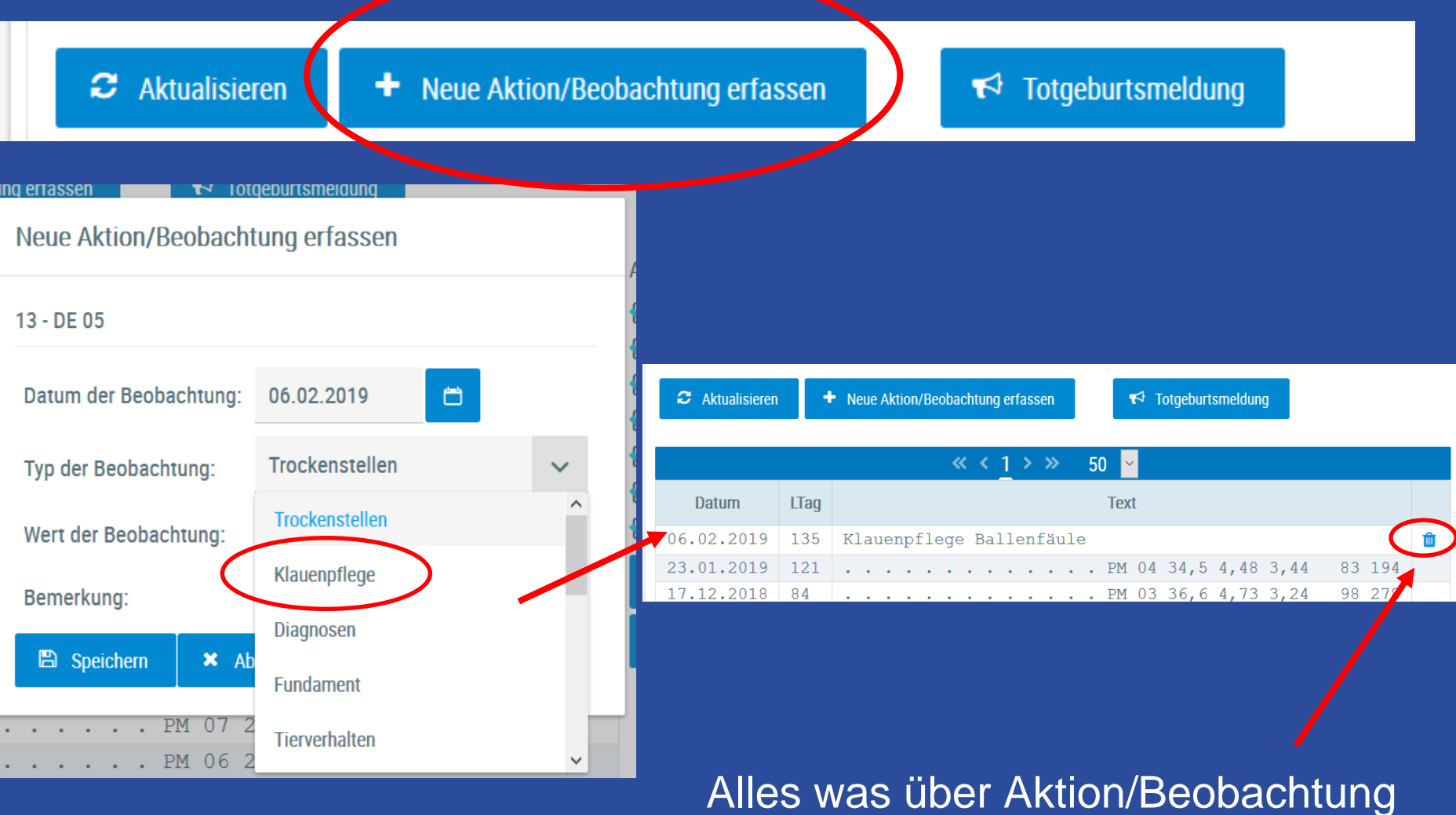

Alles was uber Aktion/Beobachtung selbst eingeben wurde, kann eigenständig wieder gelöscht werden

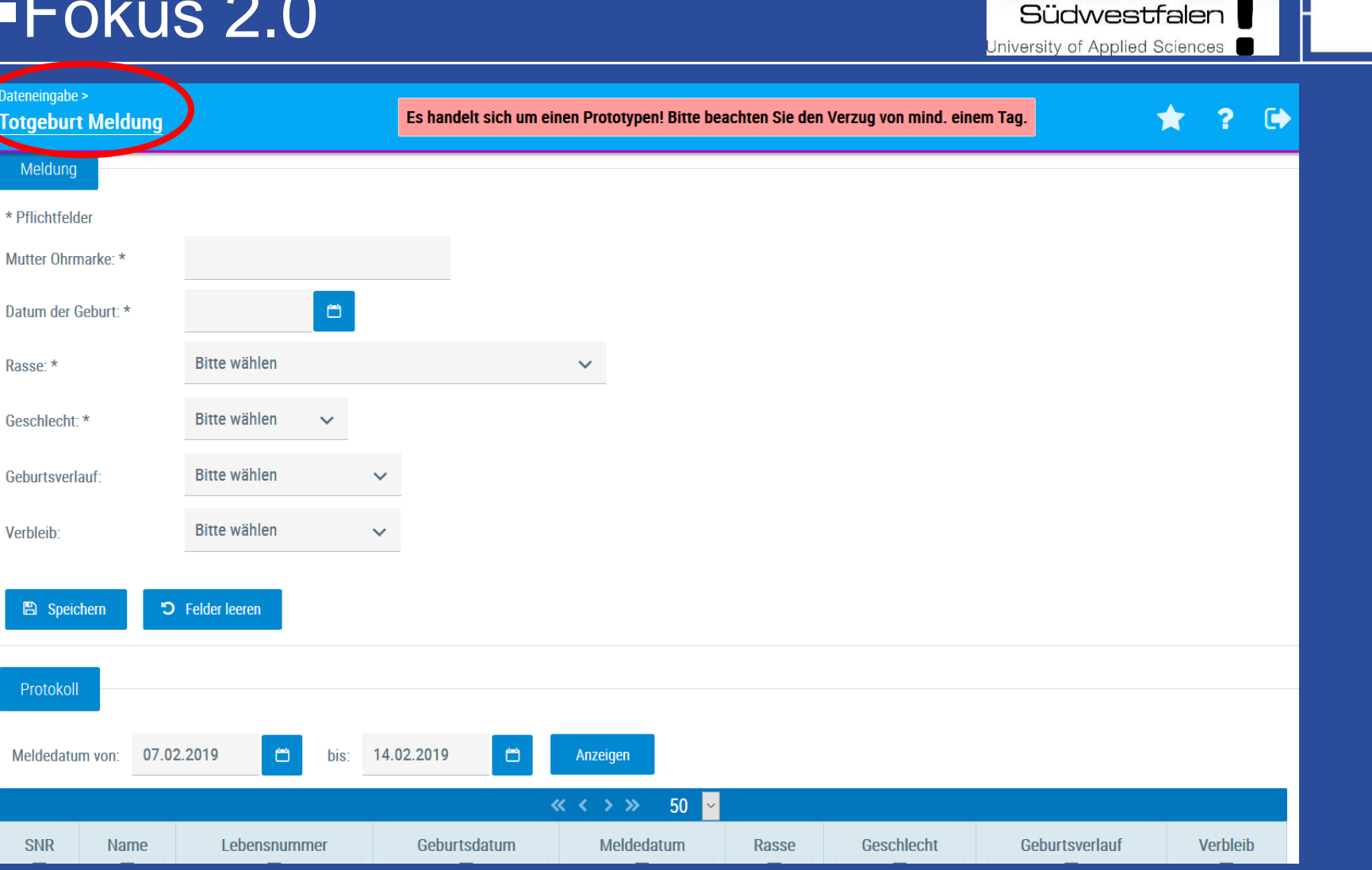

achhochschule

**LKV** 

- Totgeburten einfach und schnell selbst eingeben, damit die Laktation berechnet werden kann
- Meldungsübersicht

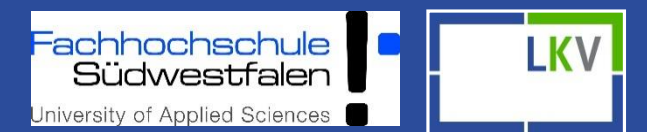

| LK               | $\nabla$     | + Dateneinga | abe ><br>Idung                                                                        |
|------------------|--------------|--------------|---------------------------------------------------------------------------------------|
| Meldungstyp:     | Bitte wähle  | n            | ~                                                                                     |
| Vorsicht! In HIT | Bitte wähler | I.           | Bewegungsmeldungen vor. Überprüfen Sie diese Vorgangsfehler auf der Homepage von HIT. |
|                  | HIT Geburte  | nmeldung     |                                                                                       |
| HIT Geburte      | HIT Totmeld  | ung          |                                                                                       |
| * Pflichtfelder  | HIT Abgang   | smeldung     |                                                                                       |
| VVVO Nummer      | HIT Zugang   | smeldung     | 96 🗸                                                                                  |
| Mutter Ohrmark   | (e: *        |              |                                                                                       |
| Datum der Geb    | urt: *       |              |                                                                                       |
| Ohrmarke Kalb:   | *            | DE           |                                                                                       |
| Rasse: *         |              | Bitte wählen | $\checkmark$                                                                          |
| Geschlecht: *    |              | Bitte wählen | ✓                                                                                     |

HIT-Meldungen können schnell und einfach über Fokus 2.0 abgesetzt werden (Meldungsübersicht)

#### Besamungen

 Eigenbestandsbesamungsmeldungen (EBB) über Fokus 2.0 und Fokus mobil
 EBB bitte im MLP Büro unter 02151 4111 250 melden und die Besamungsnummer angeben
 Nach Freischaltung können die EBB selbst angeben werden
 Besamungen werden hinterlegt und von der Besamungsorganisation geprüft

Fachhochschule Südwestfalen University of Applied Sciences

### **Bedeckungen Erfassen:**

| LKV                                                             | Dateneingabe ><br>Erfassung B | <u>edeckungen</u> |      |                  | Es handelt sic | ch um einen Prototypen! Bitte bea | ichten Sie den Verzug von n | nind. einem Tag. |   | • | ? 🕩     |   |
|-----------------------------------------------------------------|-------------------------------|-------------------|------|------------------|----------------|-----------------------------------|-----------------------------|------------------|---|---|---------|---|
| e 1234567 ~                                                     | Parameter                     |                   |      |                  |                |                                   |                             |                  |   |   | ☆ Favor | ï |
| LIII Probemelkungen<br>Ⅲ Tierlisten<br>⑥ Tiere                  | Datum von<br>Bulle auswählen  | Keine Auswahl     | bis  | Suchen<br>Senden |                |                                   |                             |                  |   |   |         |   |
| 📰 Dateneingabe                                                  |                               |                   |      |                  | « < > » Alle   | •                                 |                             |                  |   |   |         |   |
| Erfassung Bedeckungen<br>Erfassung Termine<br>Totgeburt Meldung |                               | SNR               | Name |                  | Lebensnummer   |                                   | Geb-Dat                     |                  | R |   | Na      |   |
| Eigenbestandsbesamung                                           |                               |                   | <br> |                  |                |                                   |                             |                  |   |   |         | _ |

> Bedeckungszeitraum angeben
 > Gemeldeten Deckbullen auswählen
 > Bedeckungs-Historie

Fachhochschule Südwestfalen

### Eigenbestandsbesamungen erfassen:

| <b></b> Probemelkungen | Eigenbesta     | ndsbesamung       |                               |            |          |                |          |               |            |    |                 |   | Aktionen |
|------------------------|----------------|-------------------|-------------------------------|------------|----------|----------------|----------|---------------|------------|----|-----------------|---|----------|
| 🔳 Tierlisten           | Zuständige Bes | samungsstation: F | UW Münster (05) - 0 🗸 🗸 🗸     |            |          |                |          |               |            |    |                 |   |          |
| Tiere                  |                | Tiernummer        |                               | Belegdatum |          | Bulle          | nnummer  |               | Art        |    | Spermabehandlun | g |          |
| 📟 Dateneingabe         |                |                   |                               | -          |          |                |          |               | ~          |    | ×               |   |          |
| Erfassung Bedeckungen  |                |                   |                               |            |          |                |          |               | •          |    | *               |   |          |
| Erfassung Termine      |                | DE 123456789      | )                             | 10.05.06   |          | DE 09          | 12345678 |               | B/N        |    | M/W             |   |          |
| Totgeburt Meldung      |                |                   |                               |            |          |                |          |               |            |    |                 |   |          |
| Eigenbestandsbesamung  | Hinzufügen     | Zurücksetz        | en                            |            |          |                |          |               |            |    |                 |   |          |
| 🛗 Aktionslisten        |                |                   |                               |            |          |                |          |               |            |    |                 |   |          |
| 💷 Auswertungen         | Historie       |                   |                               |            |          |                |          |               |            |    |                 |   |          |
| 🛃 Eutergesundheit      | O Alle C       | ) Gesendete       | Noch nicht gesendet O Nur für | Tier:      |          |                |          |               |            |    |                 |   |          |
| 🕂 Fruchtbarkeit        | Datum von:     | 29.05.2018        | Datum bis: 29.03.2019         | <b>=</b> / | Anzeigen |                |          |               |            |    |                 |   |          |
| Stoffwechsel           |                |                   |                               |            |          | ≪ < <u>1</u> ∶ | → » A    | lle 🔽         |            |    |                 |   |          |
| ⊕ Kälbergesundheit     | SNR            | Name              | Lebensnummer                  | Rasse      | Datum    | RF             | Art      | Bullen HB-Nr. | Bullenname | Sx | Besamernr       |   |          |
| 🔁 Diagnosen            |                |                   |                               |            | •        |                | _        | •             | •          |    |                 |   |          |
| 😢 Einstellungen        | 5              |                   | DE 05 00000758                | SBT        | 27.03.19 | 2              | В        | 10 506948     |            | 6  | 0               |   | <u> </u> |
| • · ·                  | 13             |                   | DE 05 00001612                | SBT        | 20.03.19 | 1              | В        | 10 917545     |            |    | 0               | 1 | Û        |

 Zuständige Besamungsstation auswählen
 Bullen die das letzte Jahr eingesetzt wurden, werden automatisch vorgeschlagen
 EBB sind direkt beim LKV hinterlegt

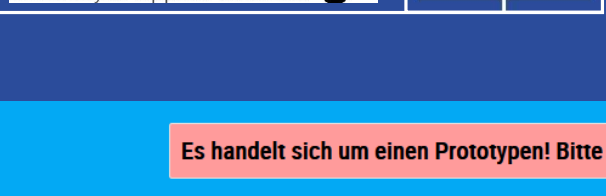

**IK**V

### Herdenmanagement: Betriebsindividuelle Gestaltung der Aktionslisten

#### 🛗 Aktionslisten

Brunstrad zur 1. Besamung Brunstbeobachtung zur Trächtigkeitskontrolle mit Tr. Untersuch. Ergebnis zum Trockenstellen zum Kalben Aktionsliste Jungtiere Alle Tiere Druckauswahl

| Aktionsliste                         |     | Es h                                          | andelt sic | h um einen Prototypen! Bitte |
|--------------------------------------|-----|-----------------------------------------------|------------|------------------------------|
| Einstellungen Aktionslisten          |     |                                               |            |                              |
| Tiere zur Erstbesamung von           | 10  | bis                                           | 150        | Laktationstagen.             |
| Tiere zur Trächtigkeitskontrolle von | 60  | bis                                           | 120        | Trächtigkeitstagen.          |
| Tiere zum Trockenstellen von         | 60  | bis                                           | 21         | Tage vor dem Sollkalbedatum. |
|                                      |     | Trockenstelltag                               | 60         | Tage vor dem Sollkalbedatum. |
| Tiere zum Kalben von                 | 20  | Tagen vor dem Soll-<br>kalbedatum bis<br>max. | 330        | Trächtigkeitstagen.          |
| Jungtiere ab dem                     | 450 | Lebenstag.                                    |            |                              |
| Tage Anfütterung Jungtiere           | 10  | Tage vor dem Sollkal                          | bedatum.   |                              |
| Tage Anfütterung Kühe                | 10  | Tage vor dem Sollkal                          | bedatum.   |                              |
| Erstbesamungsstichtag                | 38  | Laktationstag                                 |            |                              |
| Trächtigkeitskontrolle Stichtag      | 42  | Trächtigkeitstag                              |            |                              |
| Rot/Grün-Schwäche                    | off |                                               |            |                              |

#### Auswertungen

 Jahresabschlüsse
 > Betriebsvergleich der letzten 5 Jahre

# Leistungen/Abgang Lebensleistungs-

- übersicht
- Abgänge und deren Ursachen

| Auswertungen > Jahresauswertungen > Betriebsvergleich |        | Es hande | lt sich um ( | einen Proto | typen! Bitte | e beachter |
|-------------------------------------------------------|--------|----------|--------------|-------------|--------------|------------|
|                                                       | Allgem | ein      |              |             |              |            |
|                                                       |        | 2018     | 2017         | 2016        | 2015         | 2014       |
| Bestand Milchkühe am 30.09.                           | Stk    |          | 137,0        | 137,0       | 155,0        | 124,0      |
| Anteil Abgänge im Prüfungsjahr                        | %      |          | 20,4         | 21,9        | 22,4         | 20,2       |
| Anteil ganzjährig geprüfte Kühe                       | %      |          | 55,5         | 52,5        | 41,0         | 58,1       |
| Anteil Kühe 1. Kalbung                                | %      |          | 33,6         | 33,6        | 42,6         | 27,4       |
| Anteil Kühe mit mind. 5. Kalbung                      | %      |          | 10,2         | 9,5         | 10,3         | 9,7        |
| Erstkalbealter                                        | Mon    |          | 25,9         | 25,0        | 26,3         | 27,1       |
| Ø Alter Kühe am 30.09.                                | Jahre  |          | 4,2          | 4,2         | 4,2          | 4,6        |
| Durchschnittliche Lebensleistung                      | kg     |          | 21.768       | 21.686      | 21.610       | 26.853     |
| Durchschnittliche Lebenstagsleistung                  | kg     |          | 14,3         | 14,3        | 14,1         | 15,9       |
| Lebensleistung Abgangskühe                            | kg     |          | 32.013       | 31.595      | 36.066       | 39.777     |
| Lebenstagsleistung Abgangskühe                        | kg     |          | 16,8         | 16,7        | 18,1         | 19,2       |

| Q          | Ø Milchlei | stung |        |        |        |        |
|------------|------------|-------|--------|--------|--------|--------|
|            |            | 2018  | 2017   | 2016   | 2015   | 2014   |
| Kuhzahl    | Stk        |       | 86,2   | 91,6   | 90,2   | 90,3   |
| Milchmenge | kg         |       | 10.785 | 11.121 | 10.492 | 10.720 |
| Fett       | %          |       | 4,1    | 3,9    | 4,0    | 4,2    |
| Ew         | %          |       | 3,5    | 3,4    | 3,4    | 3,4    |
| F/Ew       | kg         |       | 814    | 799    | 783    | 816    |

Truchtharliait in Driifiahr

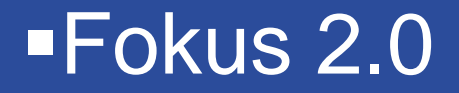

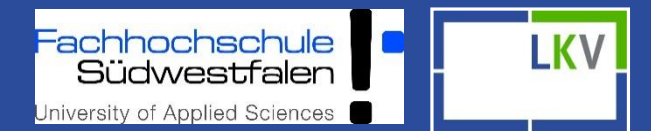

#### Auswertungen

### **Diagnosen**: Aktionen und Beobachtungen auf Betriebsebene und Beobachtungstyp

| Auswertungen > 0<br>Beobachtun | ibersichten ><br>gsübersicht |     | Es ha | andelt sich um einen Proto | typen! Bitte beachten Sie den Verzug von mind. einem Tag. |           | *       | ?   | •     |
|--------------------------------|------------------------------|-----|-------|----------------------------|-----------------------------------------------------------|-----------|---------|-----|-------|
|                                |                              |     |       |                            |                                                           | ☆ Favorit | 🖶 Drucl | ken | 🖈 CSV |
| Beobachtungstyp:               | Diagnosen                    | ~   |       |                            |                                                           |           |         |     |       |
|                                | Trockenstellen               | ^   |       | <b>« &lt; 1</b> 2          | > >> 50 <mark>&gt;</mark>                                 |           |         |     |       |
| SNR                            | Klauenpflege                 | Nam | ne    | Datum                      | Roobachtungsorgabnis                                      |           | Bomorku | na  |       |
|                                | Diagnosen                    | T   | ·     | Datum                      | Deobaciltungsergebilis                                    |           | Demerku | ny  |       |
| 245                            | Fundament                    |     |       | 21.01.2019                 | Pansenübersäuerung, Acidose                               |           |         |     |       |
| 425                            | Fundament                    |     |       | 29.01.2019                 | Gebärmutterentzündung                                     |           |         |     |       |
| 444                            | Tierverhalten                |     |       | 12.12.2018                 | Gebärmutterentzündung                                     |           |         |     |       |
| 448                            | DE 05 07501110               | •   |       | 12.12.2018                 | Gebärmutterentzündung                                     |           |         |     |       |
| 449                            | DE 05                        |     |       | 17.10.2018                 | Eierstockzysten                                           |           |         |     |       |
|                                | DE 05                        |     |       | 02.10.2018                 | Eierstockzysten                                           |           |         |     |       |
| 440                            | DE 05                        |     |       | 08.01.2019                 | Andere Eutererkrankungen                                  |           |         |     |       |

Hier finden sie tabellarisch alle Aktionen und Beobachtungen die Sie selbst in Fokus 2.0 als auch in Fokus Mobil eingetragen haben

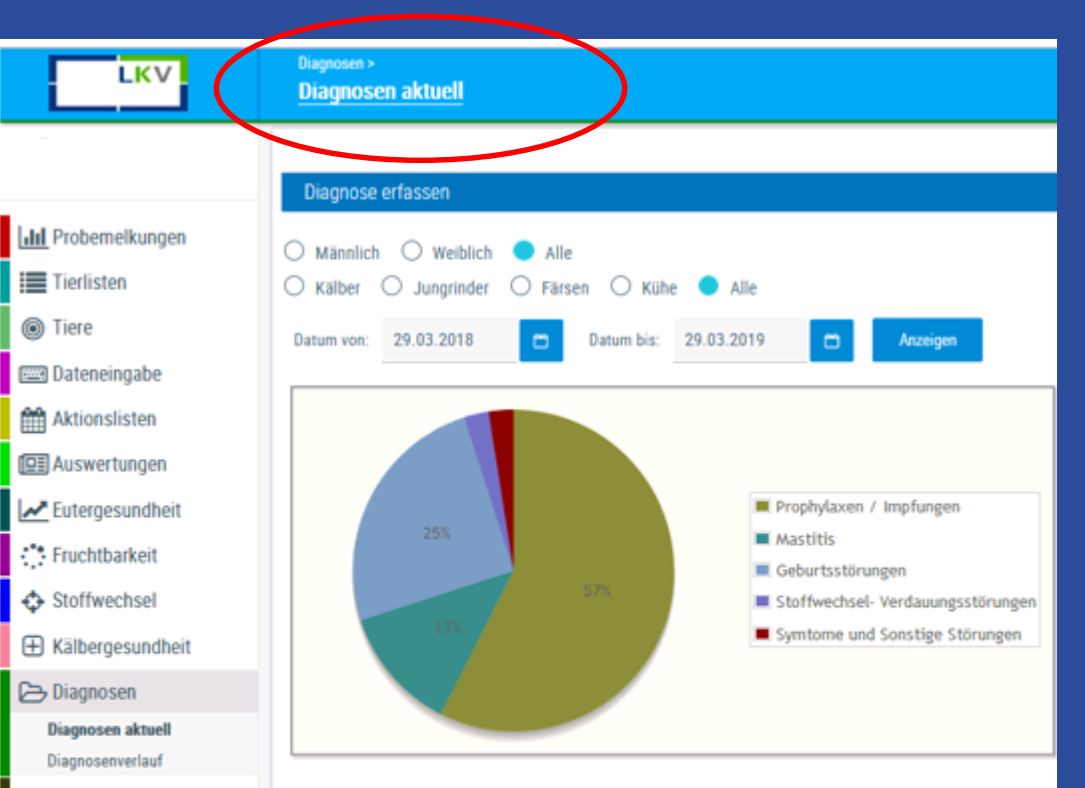

🖌 Einstellungen

| Diagnosegruppen                   |        |       |
|-----------------------------------|--------|-------|
| Gruppe                            | Anzahl | Tiere |
| Prophylaxen / Impfungen           | 23     | 22    |
| Mastitis                          | 5      | 5     |
| Geburtsstörungen                  | 10     | 2     |
| Stoffwechsel- Verdauungsstörungen | 1      | 1     |
| Symtome und Sonstige Störungen    | 1      | 1     |

Grafische und Tabellarische Darstellung der eingegebenen Gesundheitsdaten in einem definierten Zeitraum Kategorisierte Auflistung der angegebenen Beobachtungen und Diagnosen Direkter Wechsel in

-achhochschule Südwestfalen

University of Applied Sciences

LKV

die Einzeltierebene möglich

#### Eutergesundheit

### Kennzahlen zur Überwachung der Eutergesundheit auf Herdenebene

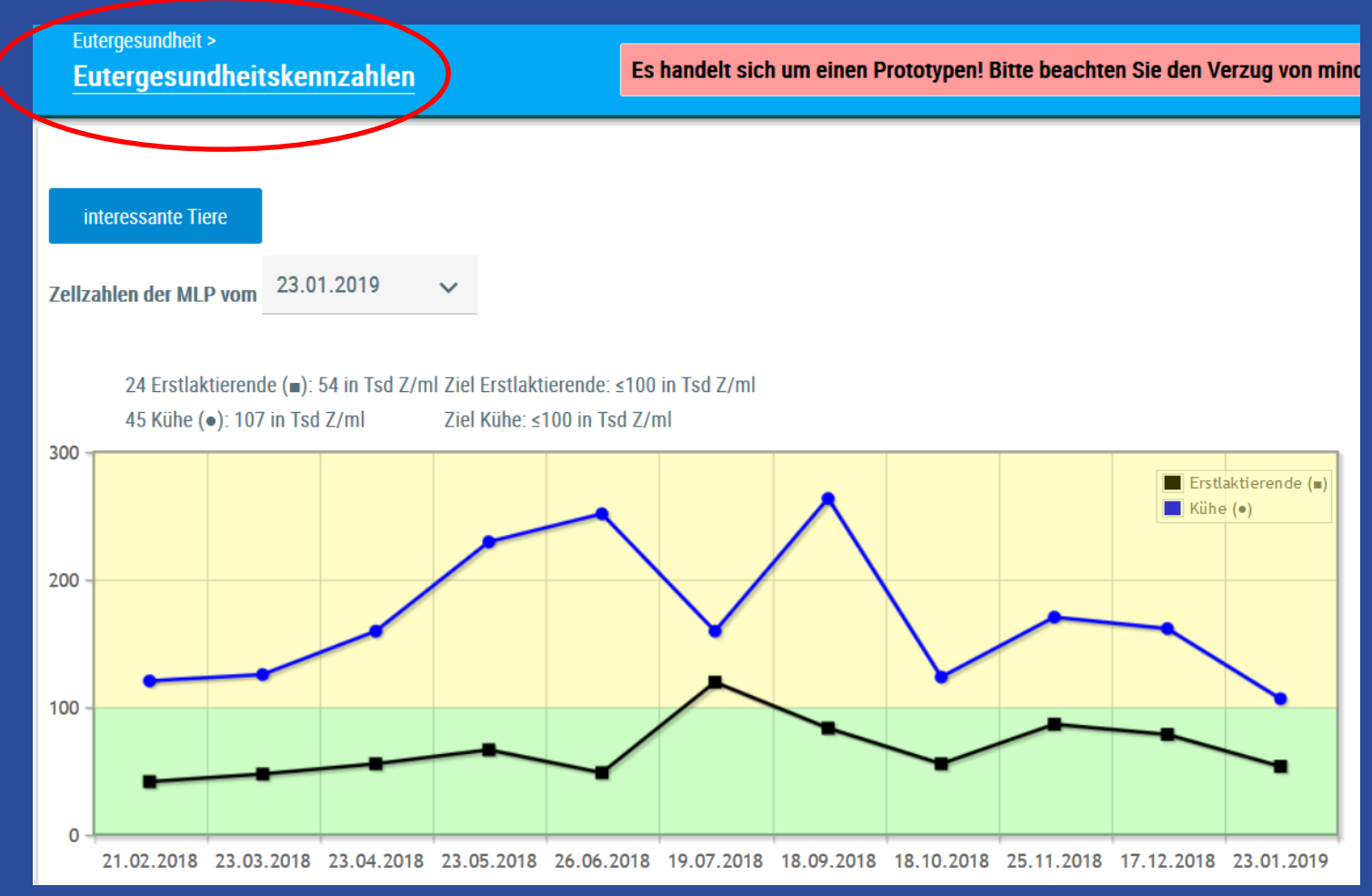

| Eutergesundheitskennzahlen                                                                                        | Es handelt sich um ein            | en Prototy | /pen! Bitte     | beachten      | Sie den Verz     | ug von mind |
|----------------------------------------------------------------------------------------------------|-----------------------------------|------------|-----------------|---------------|------------------|-------------|
| Mastitiss                                                                                                    | situation auf dem Bet             | rieb       |                 |               |                  |             |
| Kennzahl                                                                                                    | Bedeutung                         | Anzahl     | aktuelle<br>MLP | letzte<br>MLP | vorletzte<br>MLP | Ziel        |
| 1. Anteil eutergesunde Tiere                                                                                      |                                   |            |                 |               |                  |             |
| Tiere mit ZZ ≤ 100 Tsd/ml                                                                                         | Eutergesund                       | 48         | 66.7 %          | 72.9 %        | 63.9 %           | > 71.0 %    |
| Tiere mit ZZ > 100                                                                                                | Subklinische Mastitis             | 12         | 16.7 %          | 12.9 %        | 19.4 %           | < 15.2 %    |
| Tiere mit ZZ > 200                                                                                                | Deutlicher<br>Leistungsabfall     | <u>8</u>   | 11.1 %          | 8.6 %         | 11.1 %           | < 8.2 %     |
| Tiere mit ZZ > 400                                                                                                | Gefährdung der<br>Lieferfähigkeit | <u>4</u>   | 5.6 %           | 5.7 %         | 5.6 %            | < 5.6 %     |
| 2. Neuinfektionsrate in der Laktation                                                                             |                                   |            |                 |               |                  |             |
| Anteil der Tiere mit ZZ> 100 in der aktuellen MLP an allen Tieren mit ZZ $\leq$ 100 in der letzten MLP            | Neuinfektion                      | <u>10</u>  | 14.3 %          | 8.3 %         | 8.8 %            | < 7.9 %     |
| 3. Neuinfektionsrate in der Trockenperiode                                                                        |                                   |            |                 |               |                  |             |
| Gleitendes Jahresmittel: 22 Kühe                                                                                  |                                   |            |                 |               |                  |             |
| Anteil Tiere mit ZZ > 100 in der 1. MLP nach Abkalbung an<br>allen Tieren mit ZZ ≤ 100 zum Trockenstellen         | Neuinfektion                      | <u>4</u>   | 18.2 %          | 18.2 %        | 23.8 %           | < 19.0 %    |
| 4. Heilungsrate in der Trockenperiode                                                                             |                                   |            |                 |               |                  |             |
| Gleitendes Jahresmittel: 34 Kühe                                                                                  |                                   |            |                 |               |                  |             |
| Anteil Tiere mit ZZ ≤ 100 in der 1. MLP nach Abkalbung an<br>allen Tieren mit ZZ > 100 zum Trockenstellen im Jahr | Ausheilung                        | 22         | 64.7 %          | 60.0 %        | 60.0 %           | > 63.8 %    |

#### 5. Erstlaktierenden Mastitisrate

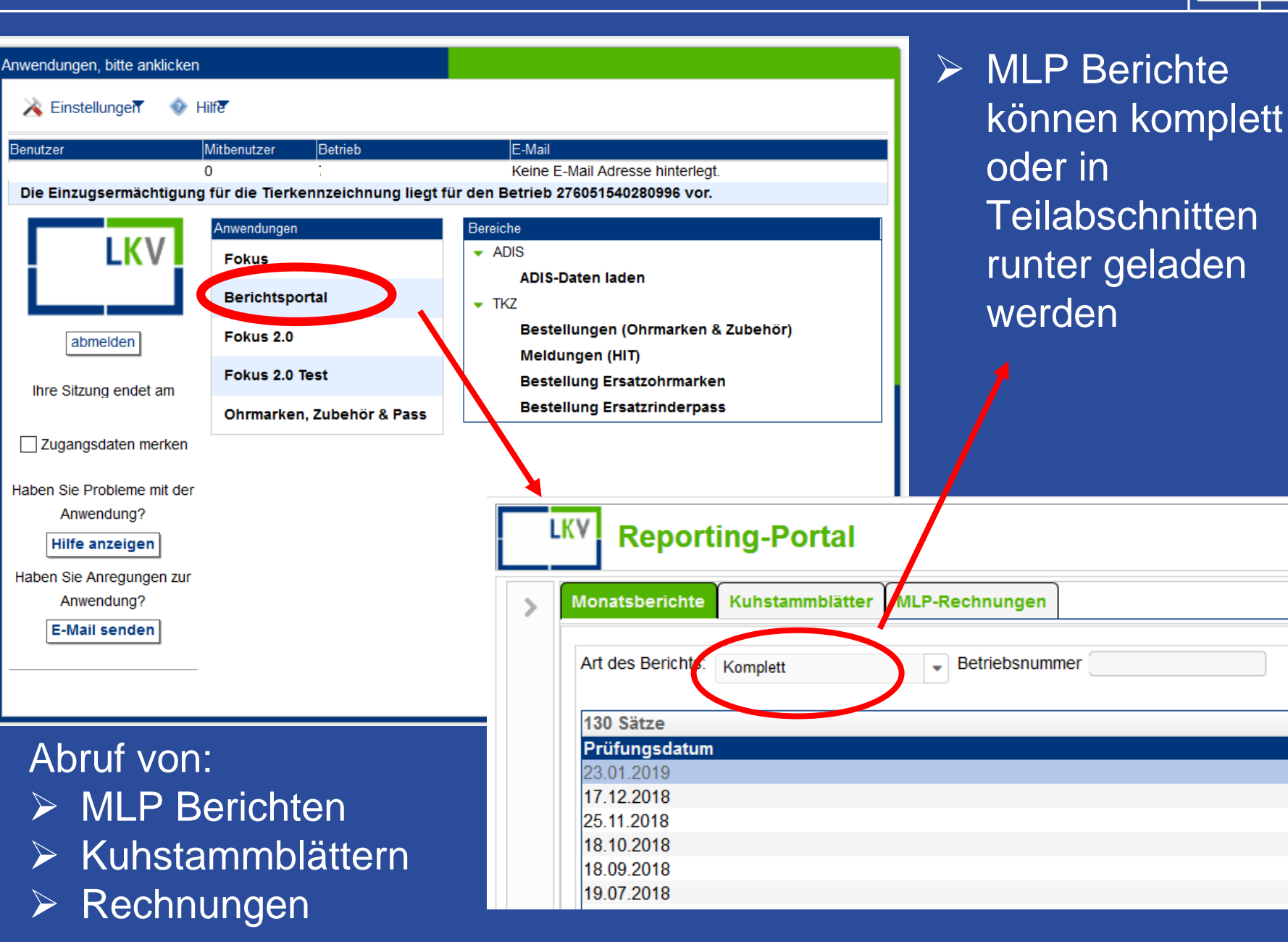

 Fachhochschule
 C

 Südwestfalen
 LKV

 University of Applied Sciences
 Image: Content of Applied Sciences

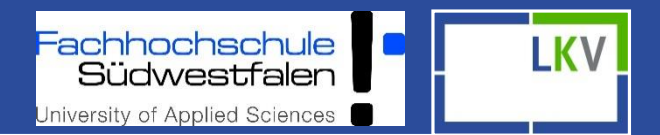

# Die App "Fokus Mobil"

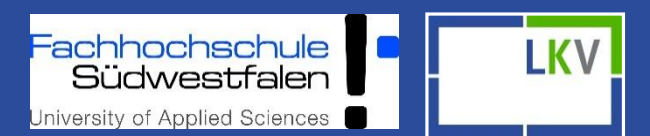

#### Tierauswahl

- Sortieren und Filtern
- Tierinfo (Abstammung und Leistung)
- Tierdetails
  - Tierübersicht (MLP, Kalbungen, Besamungen, etc.)
  - Gesundheitsdaten erfassen
  - Termine erfassen
- Eingabewege sowohl über Einzeltier- als auch über Herdenebene

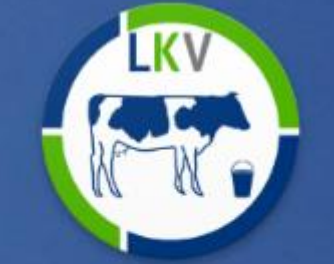

**Fokus Mobil** 

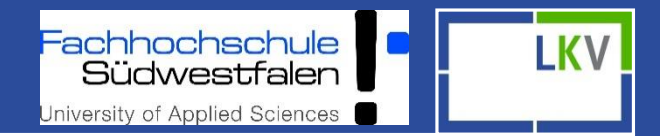

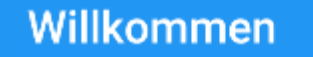

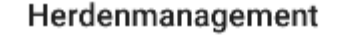

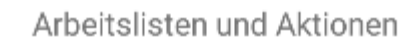

#### Tierauswahl

Einzeltierdaten ansehen und bearbeiten

#### Einstellungen

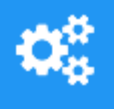

1

•

Einstellungen an dieser App vornehmen

#### Info

Impressum und Informationen zu dieser App einsehen

Aktionslisten – betriebsindividuell gestaltbar in Fokus 2.0 unter Einstellungen 🗆 Aktionslisten

Einzeltierebene: MLP Ergebnisse, Abstammung, Aktionen und Beobachtungen und weitere Einzeltierdaten

Fehlerbericht -Dokumentation zur App- Verbesserung

Impressum: LKV und Plandata

 Fachhochschule
 C

 Südwestfalen
 LKV

 University of Applied Sciences
 Image: Content of Applied Sciences

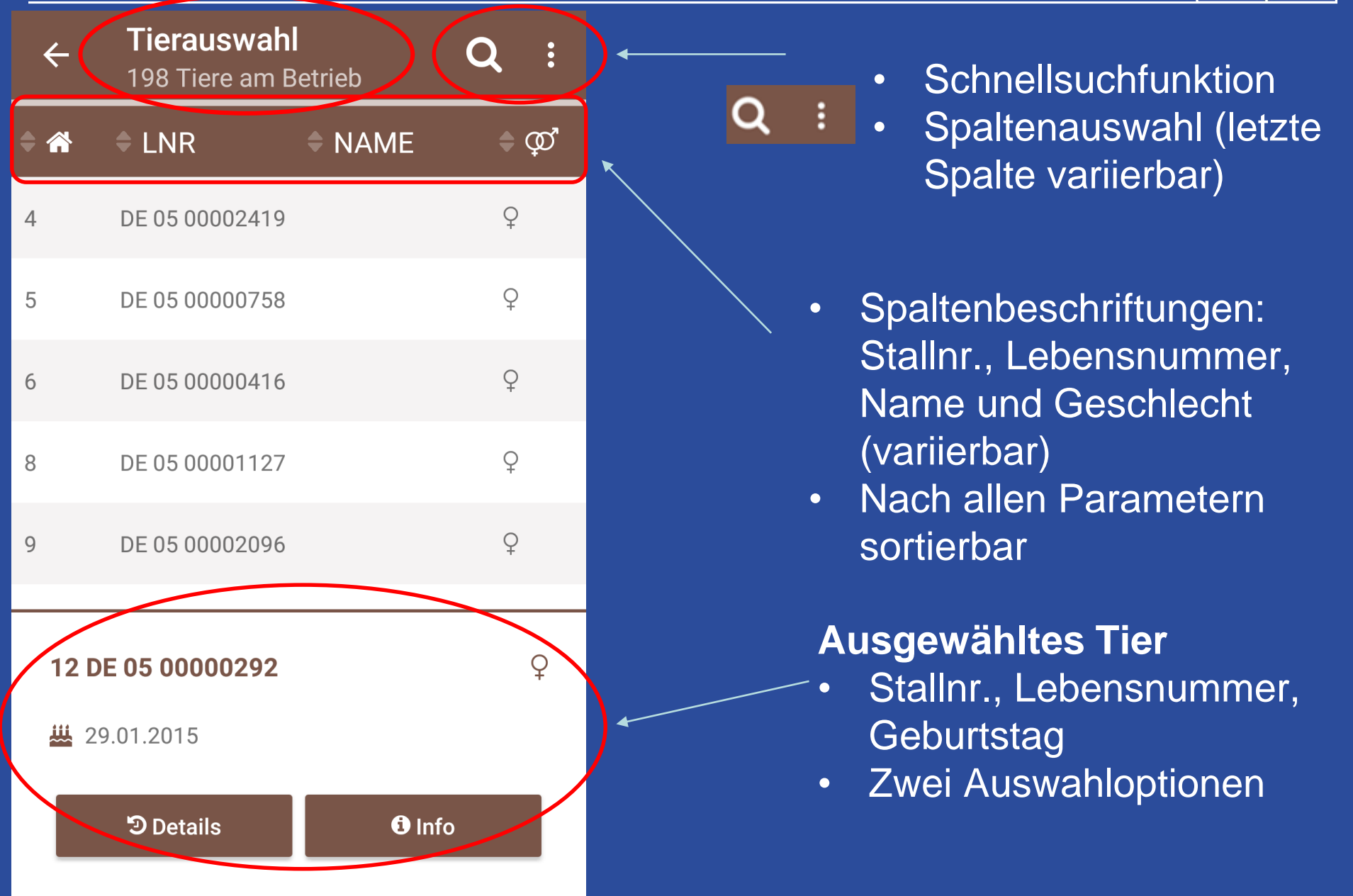

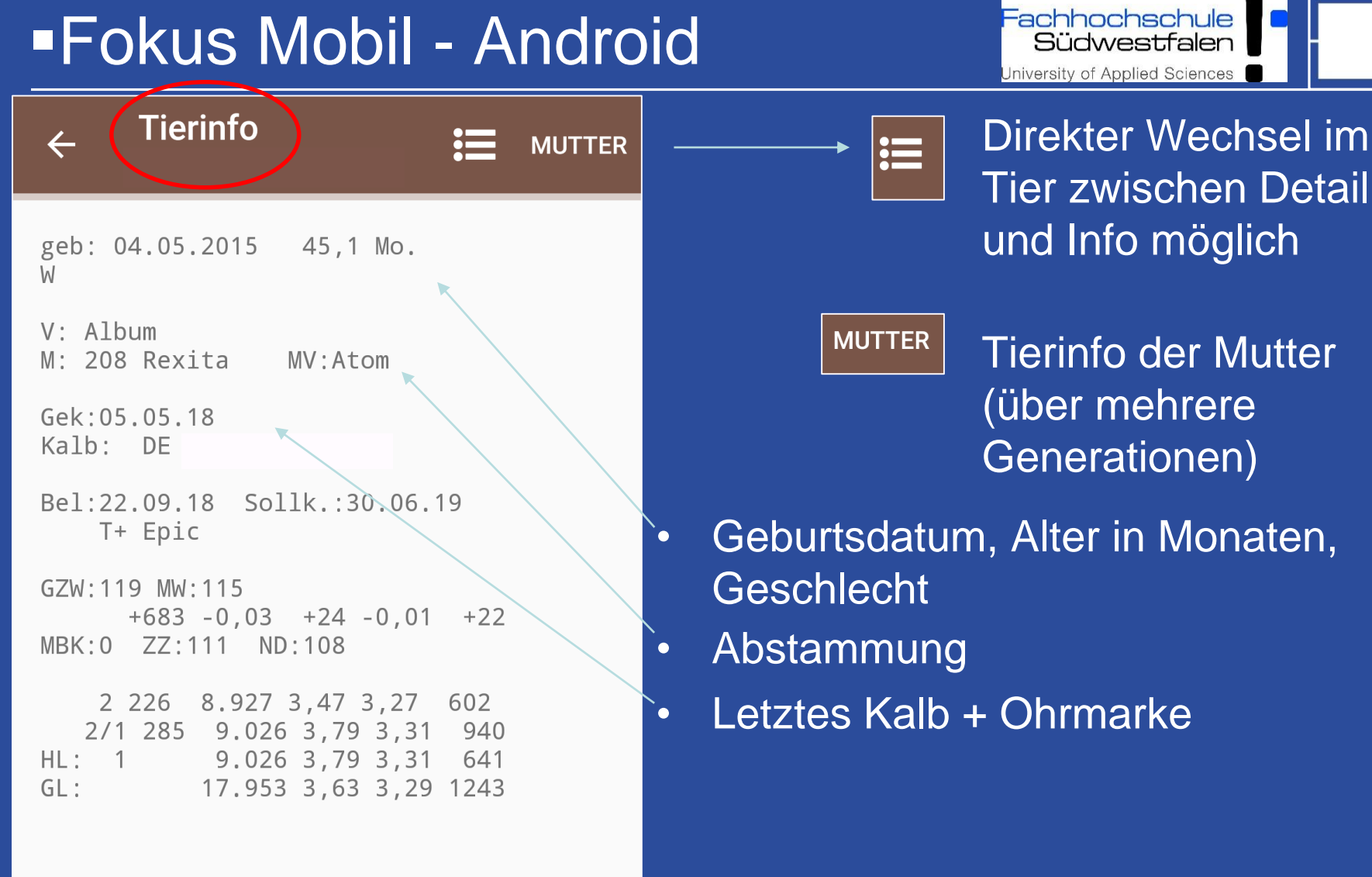

LKV

Fachhochschule C LKV Südwestfalen

| ← Tierinfo \\ \\ \\ \\ \\ \\ \\ \\ \\ \\ \\ \\ \\                                     |                                                                     |
|---------------------------------------------------------------------------------------|---------------------------------------------------------------------|
| geb: 04.05.2015 45,1 Mo.<br>W                                                         |                                                                     |
| V: Album<br>M: 208 Rexita MV:Atom                                                     |                                                                     |
| Gek:05.05.18<br>Kalb: DE                                                              |                                                                     |
| Bel:22.09.18 Sollk.:30.06.19 ◀<br>T+ Epic                                             | <ul> <li>Belegdatum+Bulle und errechnetes<br/>Kalbedatum</li> </ul> |
| GZW:119 MW:115<br>+683 -0,03 +24 -0,01 +22<br>MBK:0 ZZ:111 ND:108                     | RZG+RZM, Melkbarkeit, Zellzahl und                                  |
| 2 226 8.927 3,47 3,27 602<br>2/1 285 9.026 3,79 3,31 940<br>HL: 1 9.026 3,79 3,31 641 | <ul> <li>Aktuelle Laktation</li> </ul>                              |
| GL: 17.953 3,63 3,29 1243                                                             | Höchstleistung<br>Gesamtleistung 30 09                              |
|                                                                                       | e de la maine de la conserver                                       |

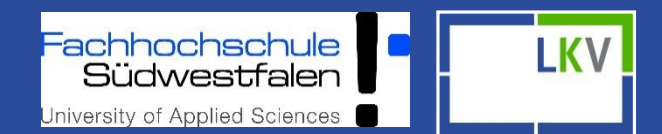

| ← 1<br>5                     | Tierdetails<br>5 DE 05 00000758 | T |
|------------------------------|---------------------------------|---|
| 2. LAKTAT                    | TION                            | < |
| 1. LAKTAT                    | ION                             | < |
| VOR 1. LA                    | KTATION                         | ~ |
| <b>13.08.16</b><br>> 2 Jahre | 1. Bel DE 05 00002330           |   |
| <b>04.05.15</b><br>> 3 Jahre | Geburtsdatum                    |   |

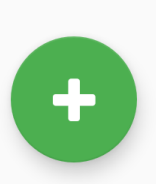

### Laktationen einzeln auswählbar

Direkter Wechsel zu "Tierinfo"

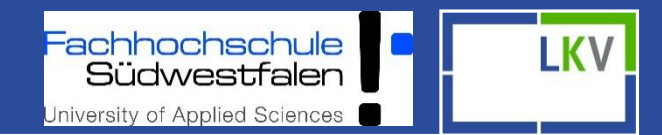

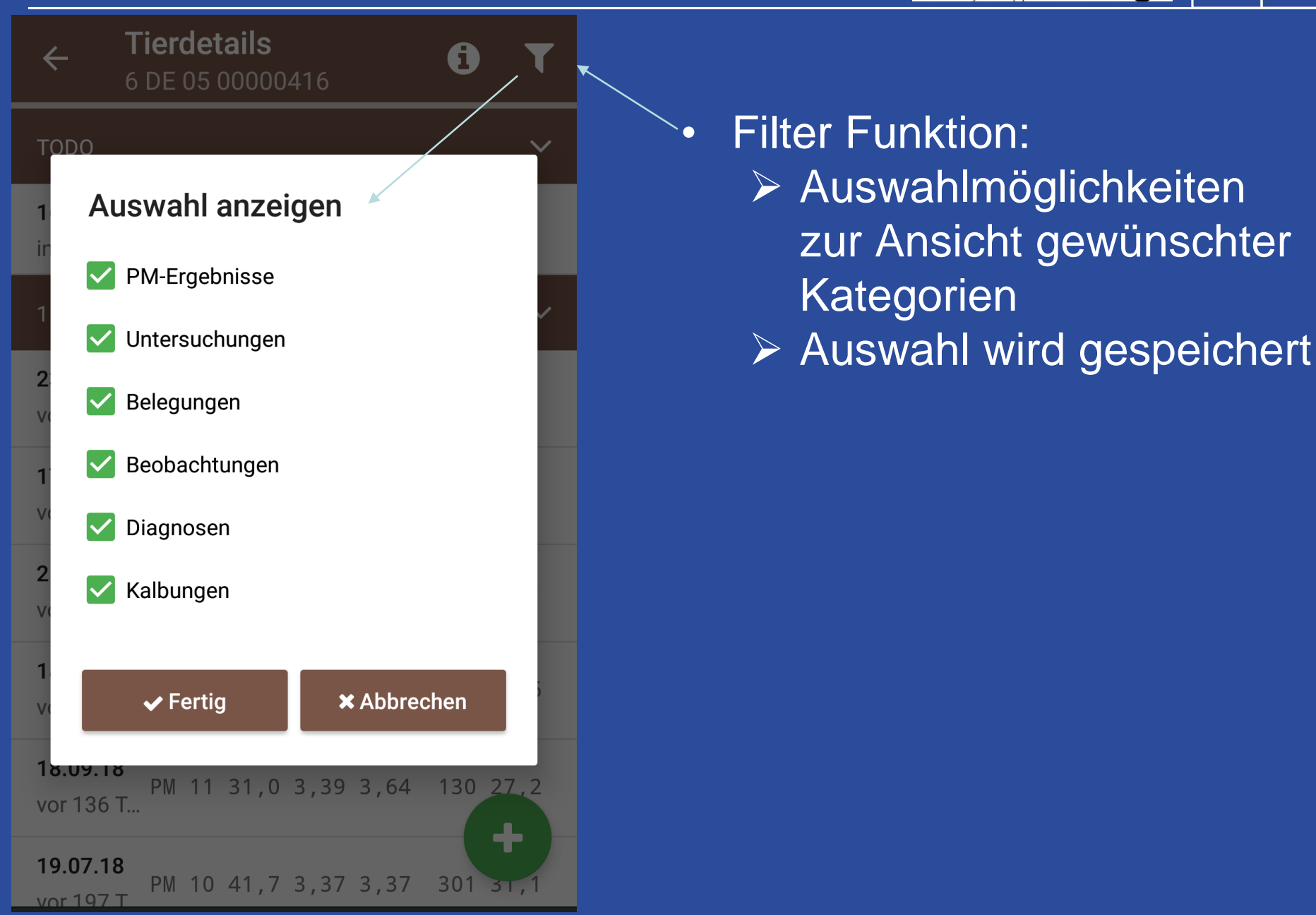

## FC

| -Fokus Mobil -                                          | An              | drc  | DIC Fachhochschule University of Applied Sciences                                   |
|---------------------------------------------------------|-----------------|------|-------------------------------------------------------------------------------------|
| ← Tierdetails                                           | i               | T    | Ansicht aller<br>Detailinformationen auf                                            |
| 2. LAKTATION                                            |                 | ~    | Einzeltierebene                                                                     |
| <b>17.12.18</b><br>PM 03 32,4 3,88 3,43<br>vor 46 Ta    | 69 2            | 22,7 | Belegung und TU+                                                                    |
| <b>27.11.18</b> Trächtigkeitsuntersuc vor 66 Ta positiv | hung            |      | <ul> <li>Datum</li> <li>PM = Probemelkung</li> </ul>                                |
| <b>25.11.18</b><br>PM 02 35,5 3,85 3,40<br>vor 68 Ta    | 61 2            | 24,9 | <ul> <li>02 = Kontrollnummer im</li> <li>Prüfjahr</li> <li>Millele (leg)</li> </ul> |
| <b>18.10.18</b><br>PM 01 37,7 3,23 3,34<br>vor 106 T    | 39 <sup>-</sup> | 14,0 | <ul> <li>Milich (Kg), Fett- und<br/>Eiweiß (%), Zellen,<br/>Harnstoff</li> </ul>    |
| <b>22.09.18</b><br>vor 132 T 4. Bel DE 05 00002305      |                 |      | Erfassung von                                                                       |
| <b>18.09.18</b><br>PM 11 39,0 3,42 3,16<br>vor 136 T    | 52 <sup>-</sup> | 18,1 | <ul> <li>Aktionen/Beobachtungen</li> <li>Terminen</li> </ul>                        |
| <b>02.09.18</b><br>3. Bel DE 05 00014070<br>vor 152 T   |                 | +    | HIT- und     Totgeburtsmeldungen     EBB (wenn freigeschaltet)                      |
|                                                         |                 |      |                                                                                     |

Fachhochschule LKV Südwestfalen

| < (                        | Tierdetails         1           11 DE 05 00000989         1 | T |
|----------------------------|-------------------------------------------------------------|---|
| HEUTE                      |                                                             | ~ |
| <b>29.03.19</b><br>heute   | Erstbesamung                                                |   |
| 2. LAKTA                   | ΓΙΟΝ                                                        | ~ |
| <b>28.03.19</b><br>gestern | Tierarzt                                                    | Û |
| 26.02.19                   | 41,7 3,69 3,30 228 144                                      |   |
| <b>6</b> 0                 | Aktion / Beobachtung                                        |   |
| Ê                          | Termin erfassen                                             |   |
| ,                          | Eigenbestandsbesamung                                       |   |
| ніт                        | HIT Meldung                                                 |   |
| Tod                        | Totgeburtmeldung                                            |   |
|                            | ⊲ 0 □                                                       |   |

-

| ÷   | Tierdetails         i         ▼           11 DE 05 00000989         ▼ |  |  |  |  |  |
|-----|-----------------------------------------------------------------------|--|--|--|--|--|
| KLA | Klauenpflege                                                          |  |  |  |  |  |
| EU  | Euterkrankheiten                                                      |  |  |  |  |  |
| CMT | Schalmtest                                                            |  |  |  |  |  |
| SW  | Stoffwechselstörungen                                                 |  |  |  |  |  |
| KeT | Ketose Teststreifen                                                   |  |  |  |  |  |
| FS  | Fortpflanzungsstörungen                                               |  |  |  |  |  |
| INF | Infektionskrankheiten                                                 |  |  |  |  |  |
| SOE | Sonstige Erkrankungen                                                 |  |  |  |  |  |
| SYM | Symptome und sonst. Störungen                                         |  |  |  |  |  |
| PAR | Parasitosen                                                           |  |  |  |  |  |
| BM  | Bestandsmaßnahmen                                                     |  |  |  |  |  |
|     |                                                                       |  |  |  |  |  |

University of Applied Sciences

-achhochschule Südwestfalen

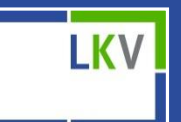

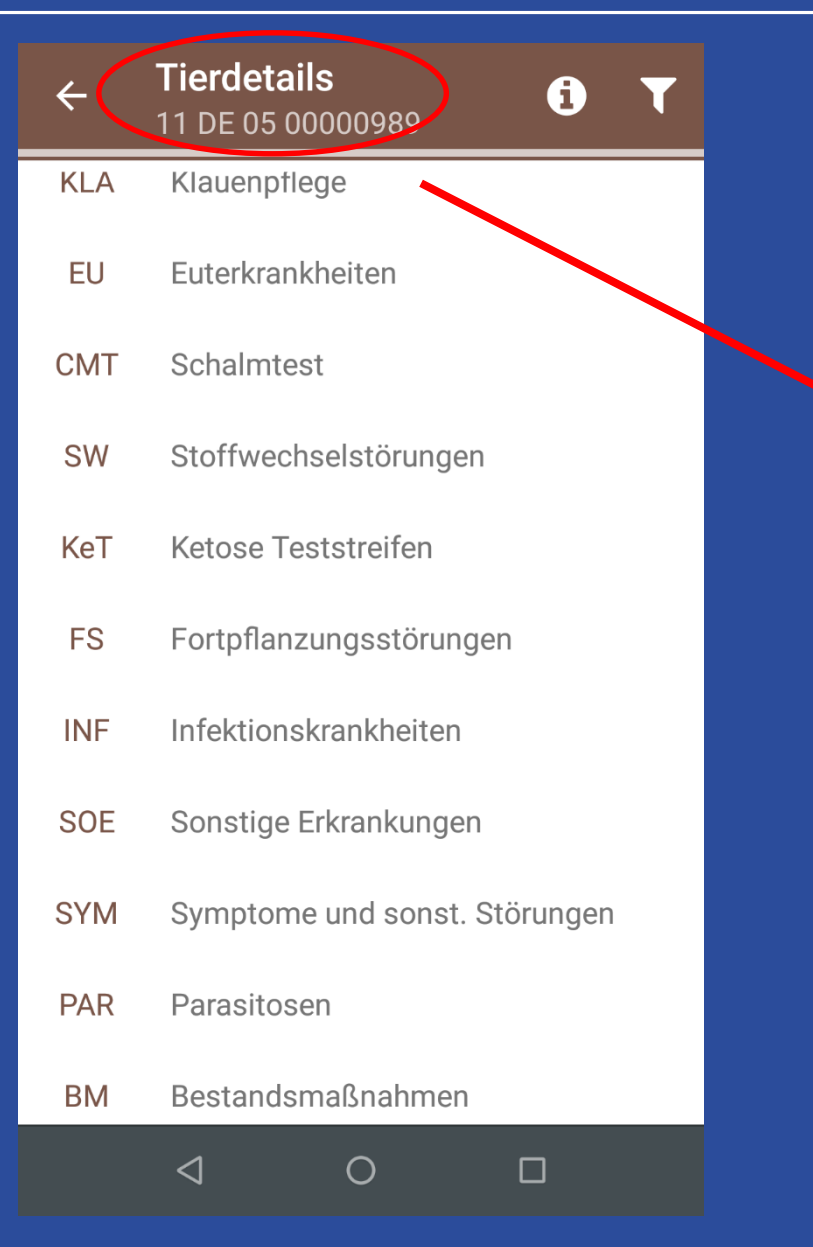

| ÷                  | Tierdetails               | 6       | T |
|--------------------|---------------------------|---------|---|
| HEUTE              |                           |         | ~ |
| 12 02 1            |                           |         |   |
| K                  | lauenpflege               |         |   |
| 2<br>?<br>2        | Ballenfäule               | $\odot$ | ~ |
|                    | Mortellaro                |         |   |
| 1<br>V(            | Doppelsohle               |         |   |
| 0                  | Konkave Vorderwand (Rehe) |         |   |
| 2                  | Sohlenblutung             | en      |   |
| VC                 | Sohlengeschwür            |         |   |
| 18.10.1<br>vor 118 | Schwellung                | ),4     |   |
| 24.09.1            | Wanddefekt                |         | 2 |
Fachhochschule C LKV Südwestfalen

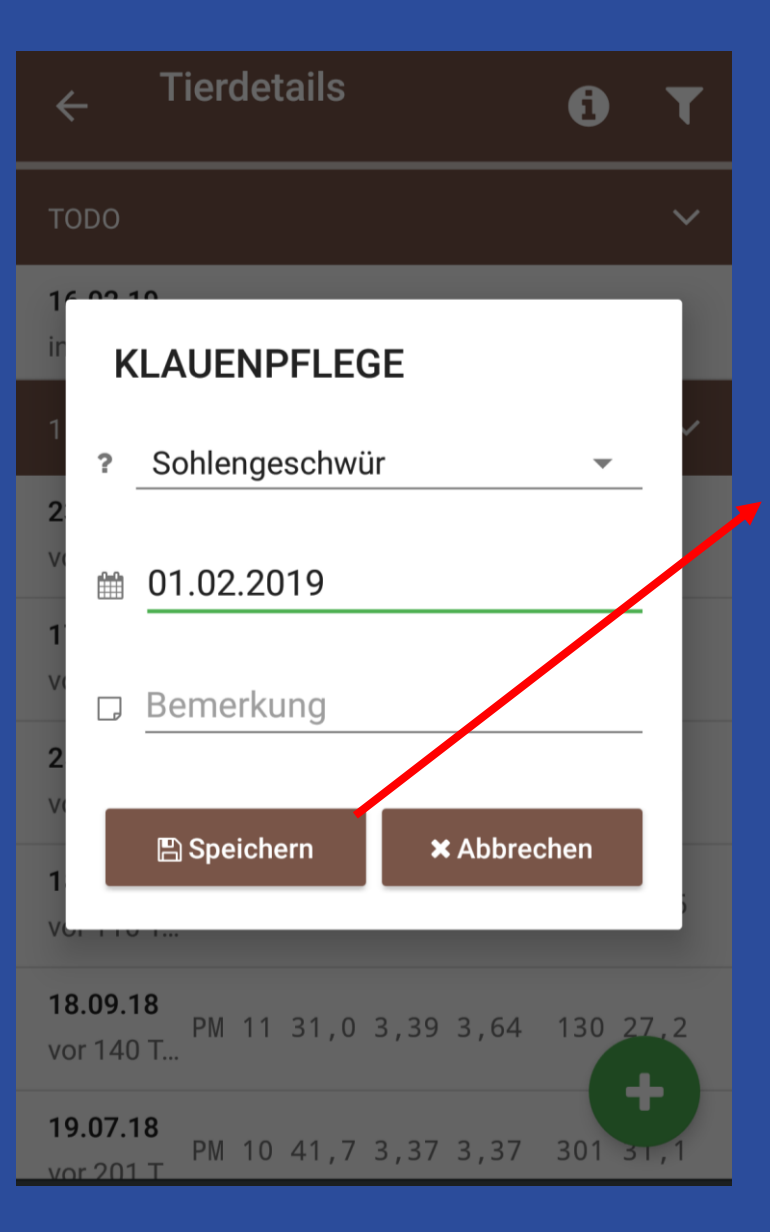

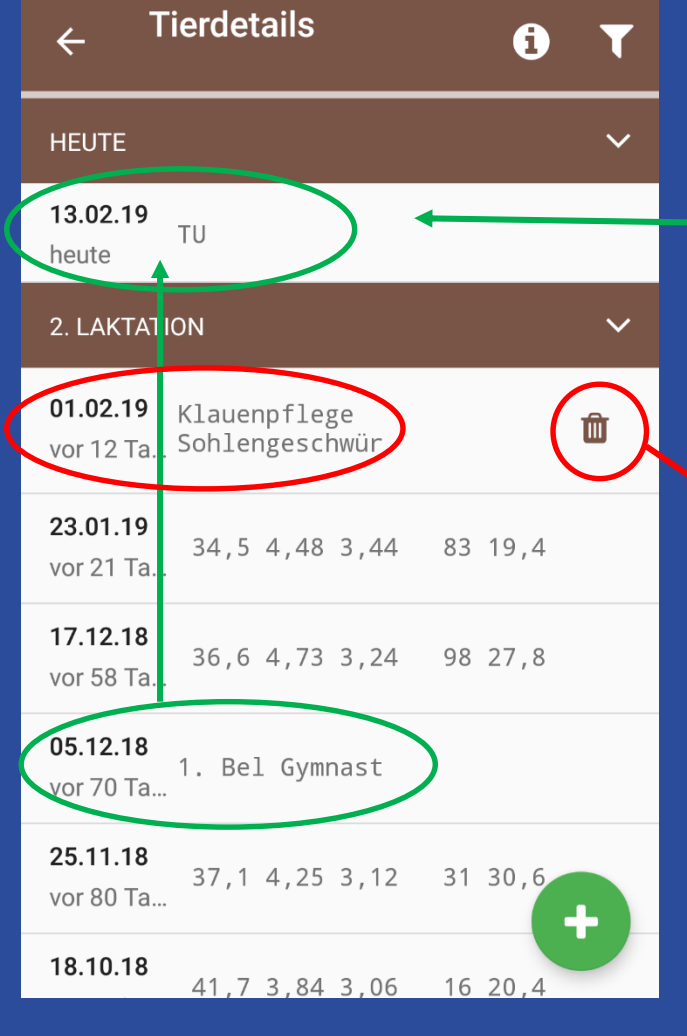

Managementvorschlag

Alle selbst eingegebenen Aktionen können schnell und einfach gelöscht werden

| < (                        | Tierdetails         i           11 DE 05 00000989         i | T |
|----------------------------|-------------------------------------------------------------|---|
| HEUTE                      |                                                             | ~ |
| <b>29.03.19</b><br>heute   | Erstbesamung                                                |   |
| 2. LAKTA                   | TION                                                        | ~ |
| <b>28.03.19</b><br>gestern | Tierarzt                                                    | Û |
| 26.02.19                   | 41,7 3,69 3,30 228 144                                      |   |
| ₼                          | Aktion / Beobachtung                                        |   |
| 🛗 Termin erfassen          |                                                             |   |
| ,                          | Eigenbestandsbesamung                                       | _ |
| ніт                        | HIT Meldung                                                 |   |
| Tod                        | Totgeburtmeldung                                            |   |
|                            | < ○ □                                                       |   |

-

| ÷                   | <b>Eigenb</b><br>11 DE 0 | estandsb<br>5 00000989 | esamung        |              |              |
|---------------------|--------------------------|------------------------|----------------|--------------|--------------|
| Station<br>RUW N    | Münster                  | - 0                    |                | •            |              |
| Belegung<br>25.04.2 | sdatum<br>2019           |                        |                |              |              |
| Bulle               |                          |                        |                | <u>ئ</u>     | )            |
| Art<br>Bitte v      | vählen                   | Beha                   | ndlung         | •            |              |
|                     |                          | ✓ Prüfen               | Bulle<br>(Eins | enau<br>satz | iswahl<br>im |
|                     |                          |                        | letzt          | en J         | ahr)         |
|                     | $\triangleleft$          | Ο                      |                |              |              |

#### Herdenmanagement

Tiere "wandern" von Kachel zu Kachel
 Betriebsindividuelle Aktionslisten

→ Einstellungen f
ür die Aktionslisten k
önnen in Fokus 2.0 vorgenommen werden!

achhochschule

iversity of Applied Sciences

Möglichkeit in die Tierdetails zu wechseln
 zwei Eingabewege für Aktionen und Beobachtungen

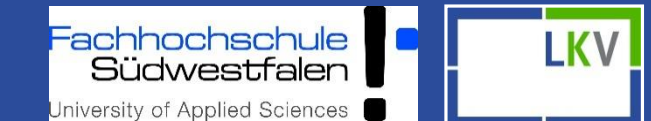

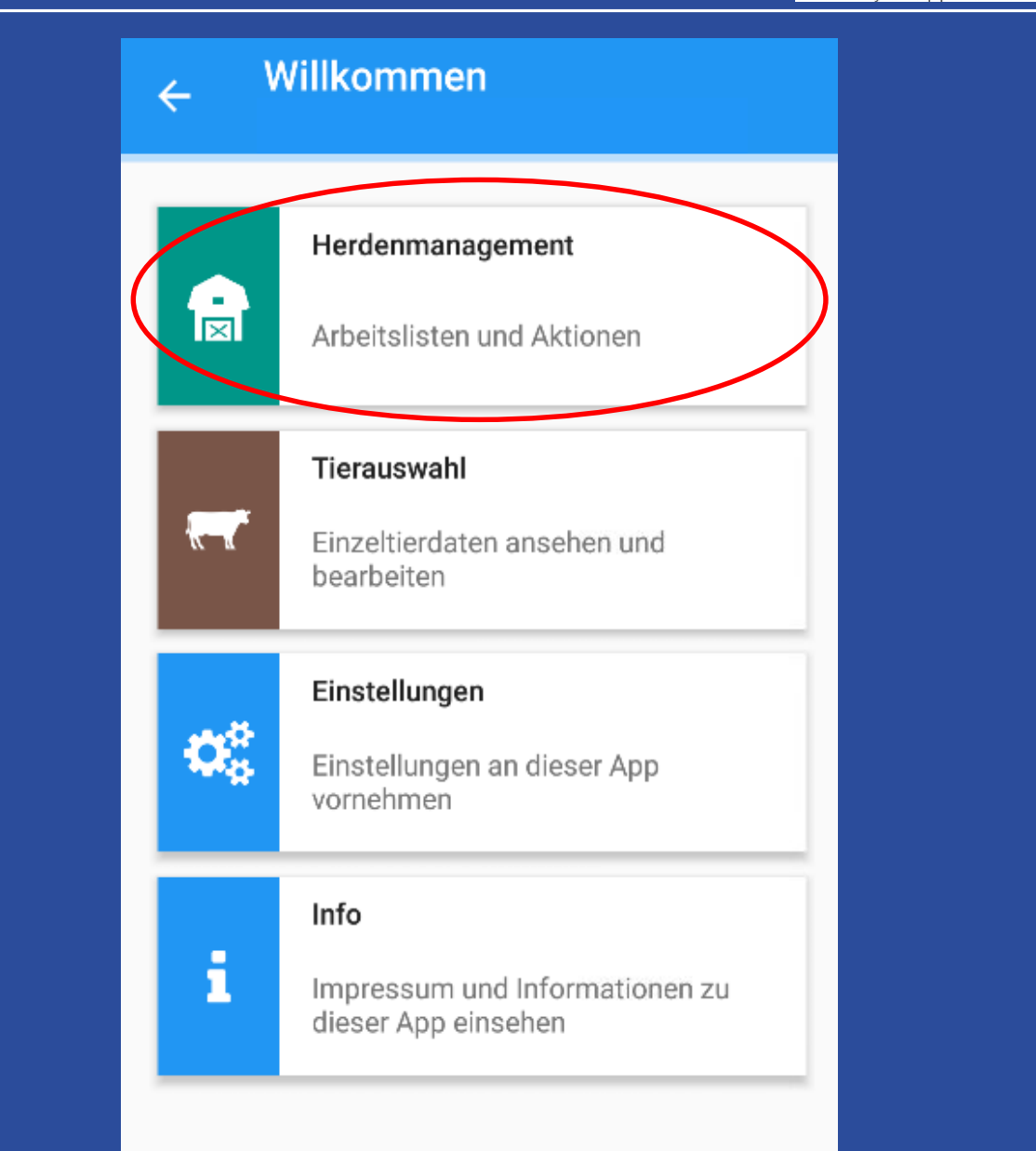

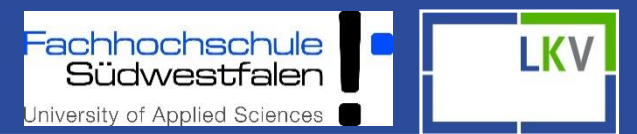

#### Herdenmanagement 4 1234567 Max Mustermann IK Brunstbeoba... zur Besamung zur TU TU H Auffällige Tie... **TU-Ergebnisse** zum Trocken.. K HIT HIT Melduna zum Kalben Tagesliste Tod Totgeburtmel... Termine Brunstrad ŧ Diagnosen $\triangleleft$ $\bigcirc$

#### Übersicht auf Herdenbasis:

- Tiere in "Gruppen" aufgeteilt nach Lebens- bzw. Laktationsstadium
- Tagesaktuelle Datenbasis (außer "auffällige Tiere")
- Kacheln können beliebig angeordnet werden (gedrückt halten)
- > Totgeburten
- > HIT Meldungen
- Diagnosen (Übersicht der Tiere mit erfassten Beobachtungen/Diagnosen)

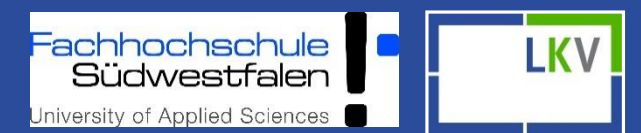

| ← zu | r Besamung |         |
|------|------------|---------|
| 145  | 10.06.2018 | Lt: 240 |
| 293  | 30.09.2018 | Lt: 128 |
| 215  | 01.10.2018 | Lt: 127 |
| 8    | 29.10.2018 | Lt: 99  |
| 42   | 05.11.2018 | Lt: 92  |
| 264  | 12.11.2018 | Lt: 85  |
| 22   | 17.11.2018 | Lt: 80  |
| 262  | 18.11.2018 | Lt: 79  |
| 319  | 18.11.2018 | Lt: 79  |

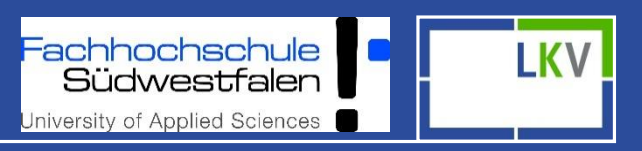

| ← <b>zur TU</b><br>3 ausgewählt |                    | <ul> <li>Eingabe der TU Ergebnisse auf</li> </ul>                                                               |
|---------------------------------|--------------------|----------------------------------------------------------------------------------------------------|
| 33                              | 09.10.2018 Tg: 119 | Herdenebene:                                                                                                    |
| 312                             | 15.10.2018 Tg: 113 | (Mehrfachauswahl möglich)                                                                                       |
| DE 05 00000766                  | 17.10.2018 Tg: 111 | <ul> <li>Eingabe auf Einzeltierebene:</li> <li>Aktion und Beobachtung</li> </ul>                                |
| DE 05 00001721                  | 17.10.2018 Tg: 111 | Alle Erachnices worden in TU                                                                                    |
| 310                             | 20.10.2018 Tg 108  | Ergebnisse und in Tierdetails                                                                                   |
| DE 05 00000431                  | 20.10.2018 Tg: 108 | angezeigt!                                                                                                    |
| DE 05 00000430                  | 25.10.2018 Tg: 103 | Zusätzlich:                                                                                                    |
| TU für 3 Tiere erfassen 📕       |                    | Laktationsverlauf in nächste Ka                                                                                 |
| ⊕ positiv <b>?</b> fraglich     | 🗆 negativ          | <ul> <li>(Trockenstellen)</li> <li>"TU?" bleibt in TU-Liste</li> <li>"TU-" wechselt in Besamungsling</li> </ul> |

- wechselt im
- onsverlauf in nächste Kachel enstellen)
- bleibt in TU-Liste
- wechselt in Besamungsliste

TU-Ergebnisse

Fachhochschule Südwestfalen

| 145 | 27.11.2018 | Tn |
|-----|------------|----|
| 51  | 27.11.2018 | Тр |
| 304 | 12.08.2018 | Тр |
| 337 | 12.07.2018 | Тр |
| 202 | 10.07.2018 | Тр |
| 2   | 29.06.2018 | Tn |
| 299 | 29.06.2018 | Тр |
| 20  | 29.06.2018 | Тр |
| 25  | 29.06.2018 | Тр |

#### Hier werden alle TU-Ergebnisse auf Herdenebene angezeigt

- Stallnr +Name (bei Rindern Ohrmarkennummer)
- Datum der TU
- Grün (Tp) = TU+
- Gelb (Tf) = TU?
- Rot (Tn) = TU-

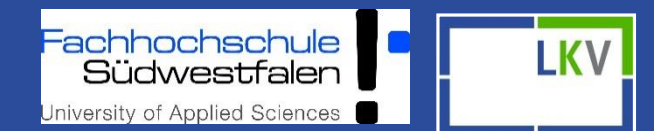

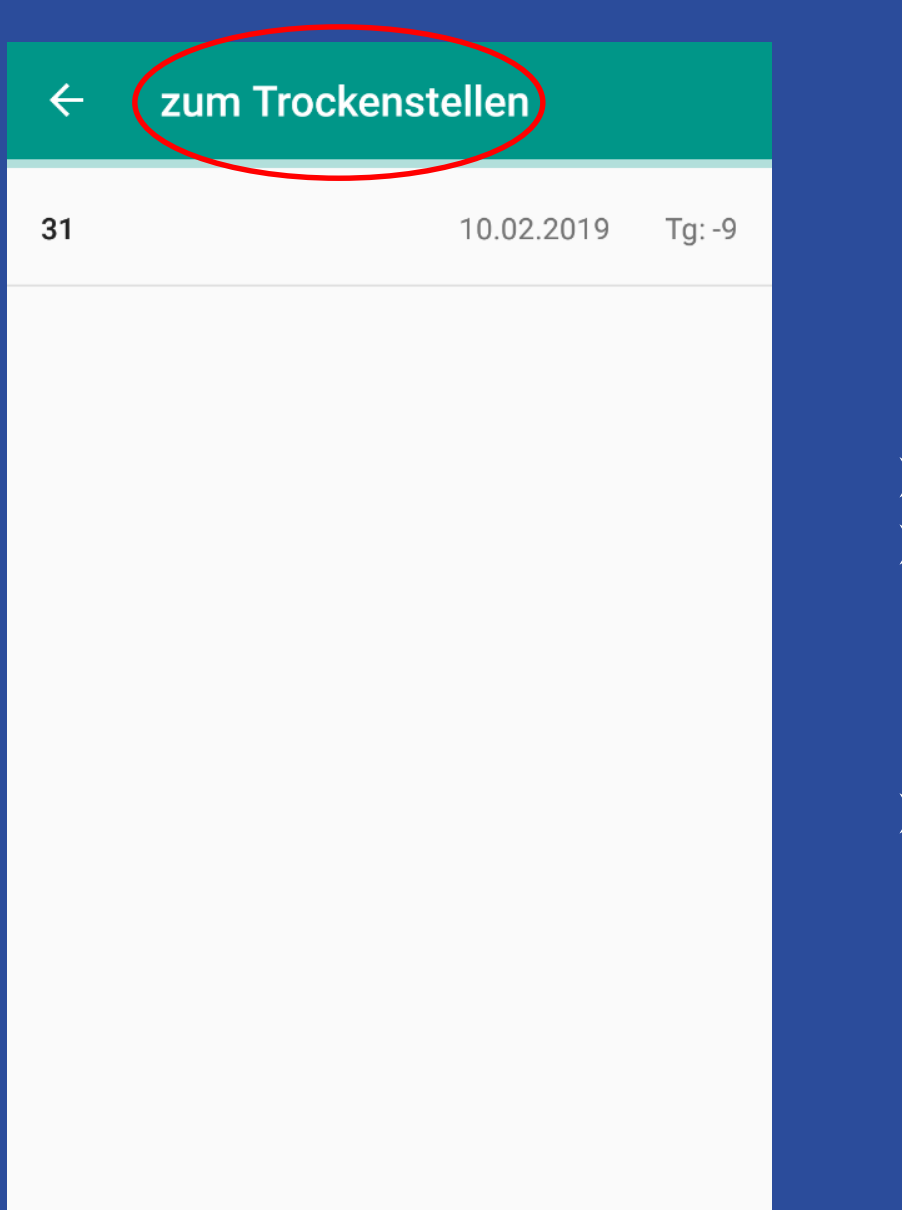

- Stallnummer
- Trockenstelltag (Standardmäßig 60. Tag vor dem errechneten Sollkalbedatum)
- Hätte vor 9 Tagen trocken gestellt werden sollen

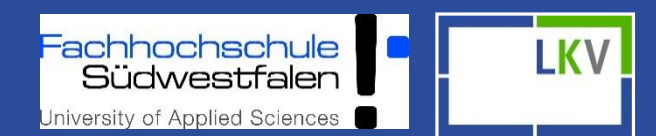

| ← zum Kalben   | >          |         |
|----------------|------------|---------|
| 20             | 31.01.2019 | Tg: 286 |
| DE 05 00000767 | 06.02.2019 | Tg: 280 |
| 25             | 15.02.2019 | Tg: 271 |
| 6              | 16.02.2019 | Tg: 270 |
| 197            | 22.02.2019 | Tg: 264 |
| DE 05 00000609 | 23.02.2019 | Tg: 263 |

 Stallnr. + Name (bei Rindern Ohrmarkennummer)
 Errechnetes Sollkalbedatum
 Tg = Trächtigkeitstag

Sortiert nach anstehender Kalbung

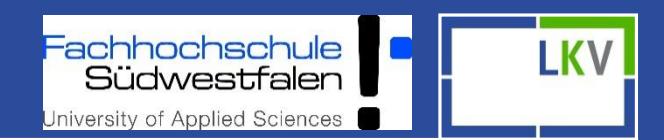

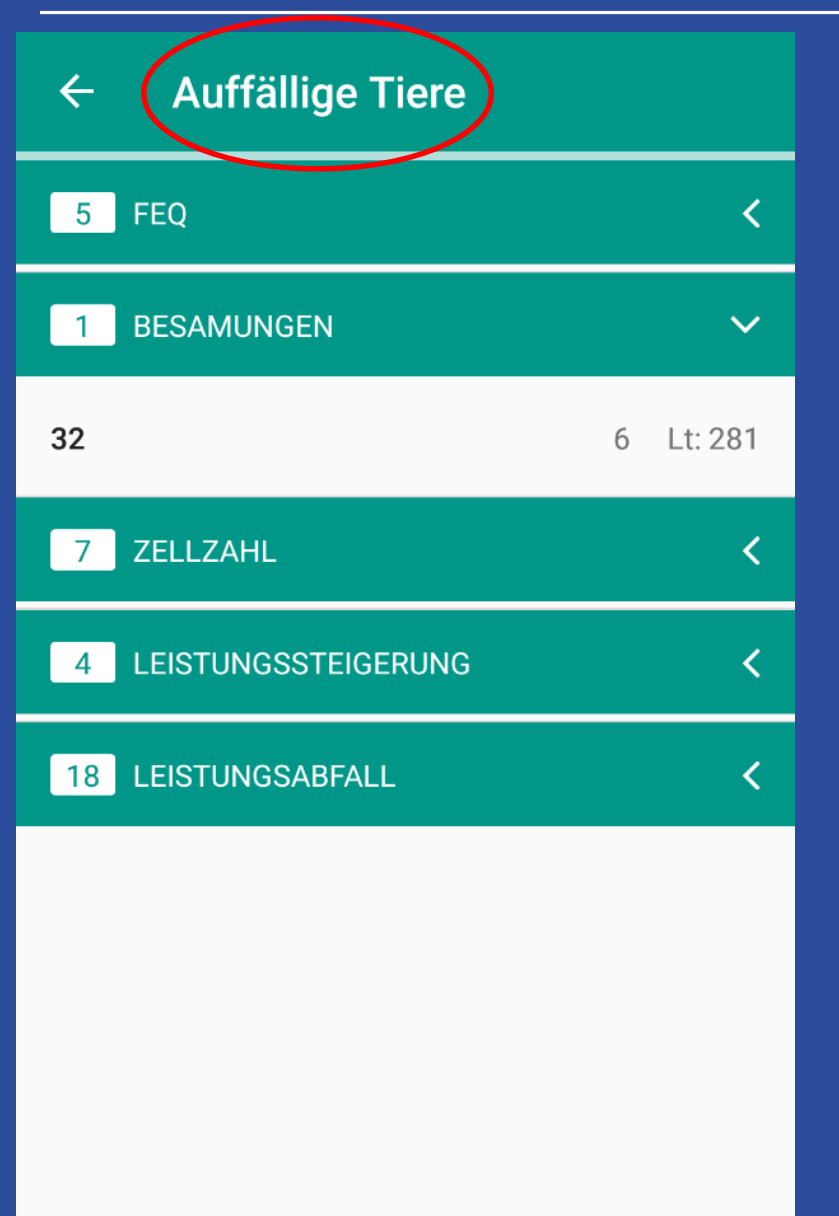

- Auffällige Tiere beziehen sich auf die letzte MLP (außer Besamungen)
  - Besamungen:
    - > Stallnummer
    - Anzahl der Besamungen
    - Laktationstag

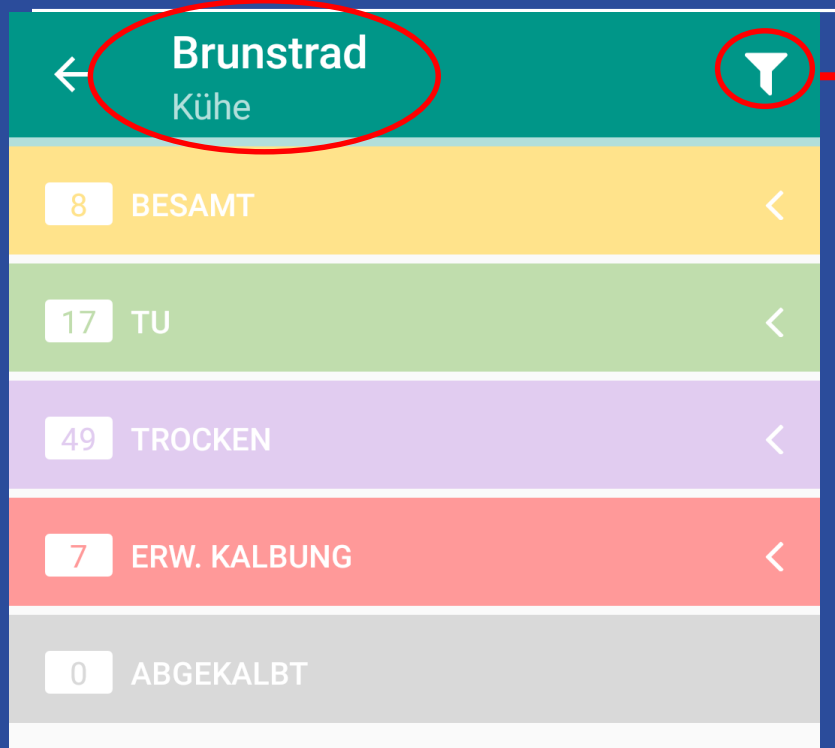

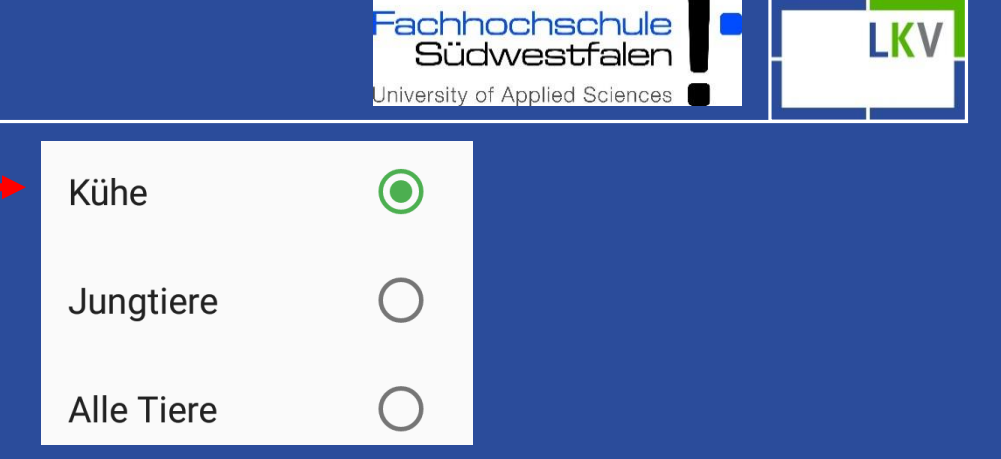

- 8 17 49 7 0
- Tieranzahl der jeweiligen Kategorie
- Kategorien einzeln auswählbar

Fachhochschule C Südwestfalen C University of Applied Sciences

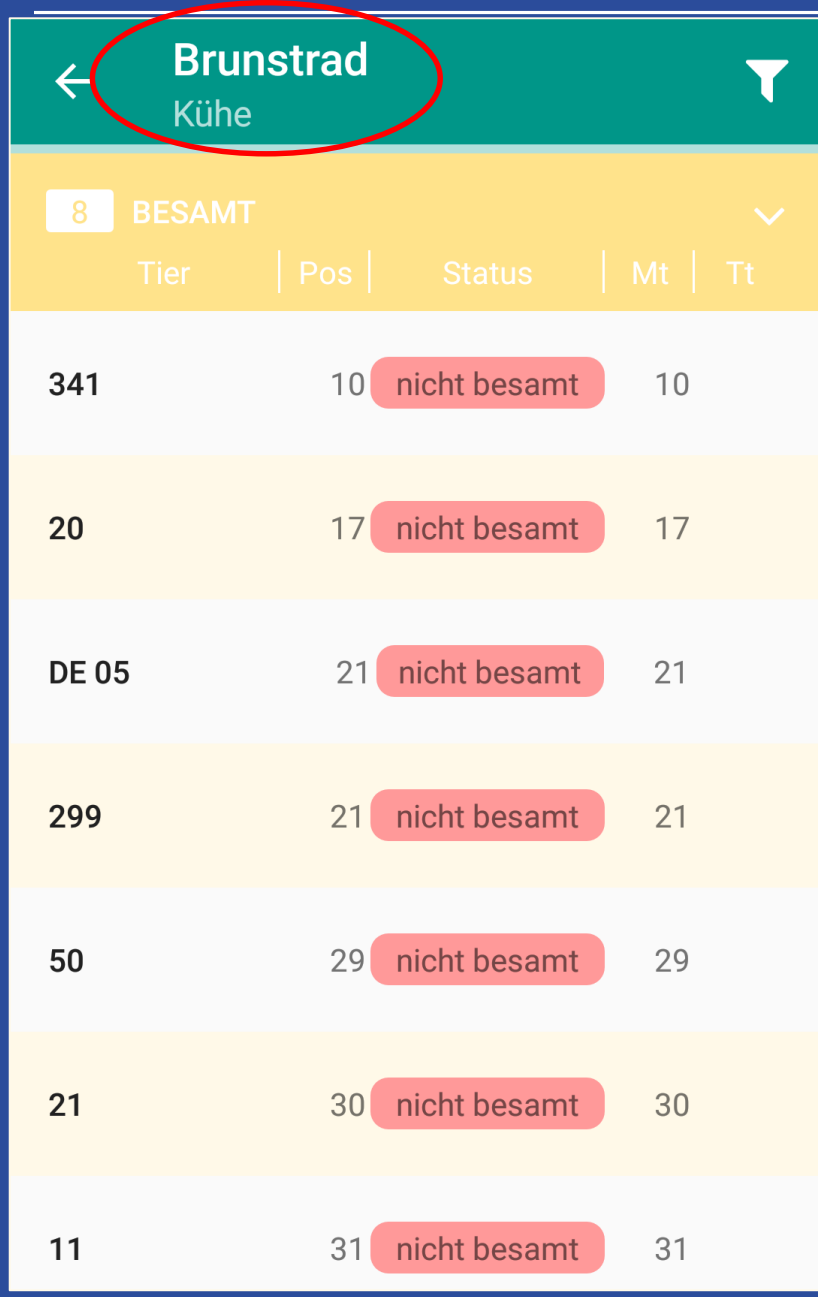

### z.B. 8 Tiere in der Kategorie "Besamt"

- Stallnummer
- Position:Positionierung der Tiere in der Fokus 2.0 Grafik
- Status (nicht besamt anstehende Besamungen)
- Mt = Melktage
- Tt = Trächtigkeitstage

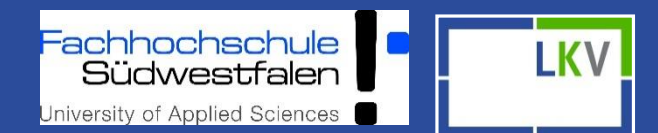

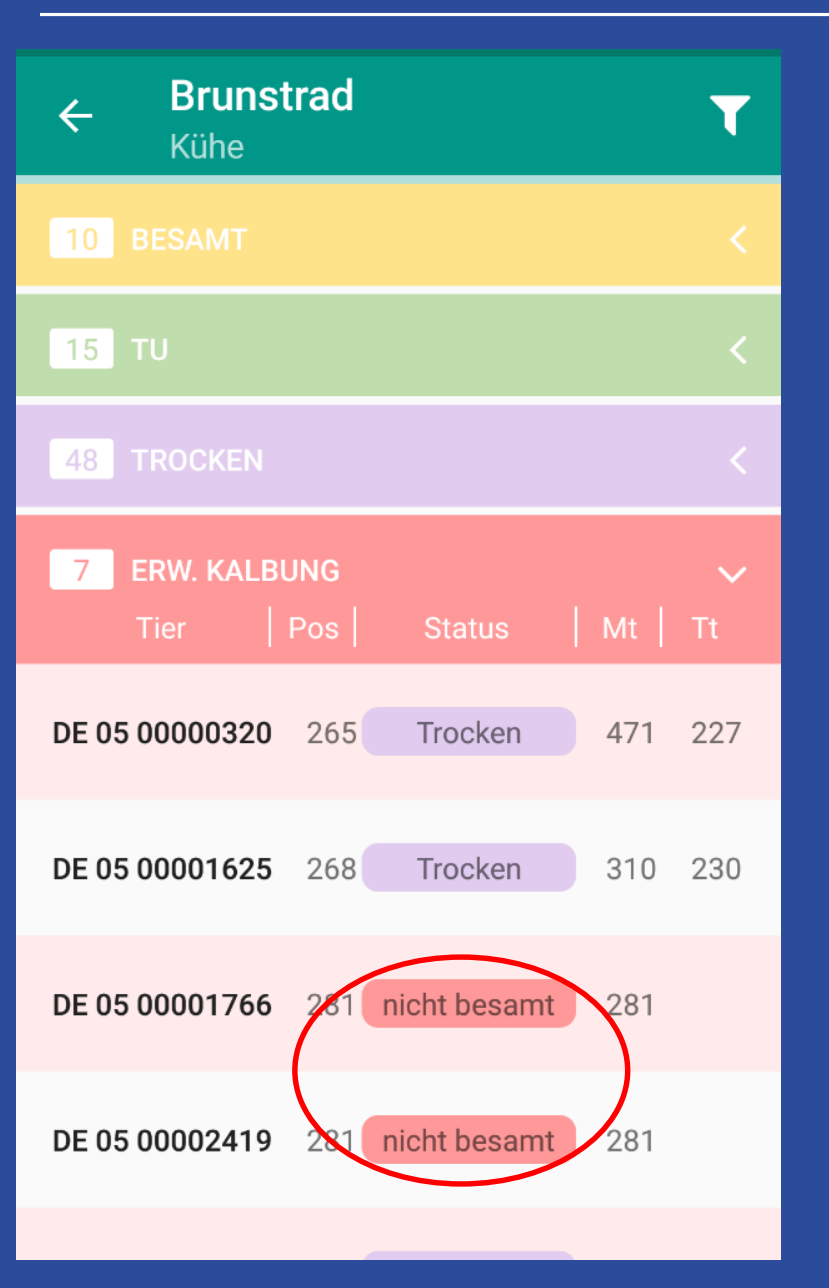

- ➢ 7 Tiere stehen zur Kalbung an
- 2 Tiere stehen Trocken
- Bei 2 Tieren keine
   Besamungen vorhanden (eventuell Masttiere)

Fachhochschule Südwestfalen University of Applied Sciences

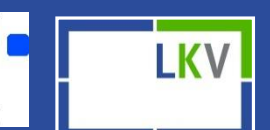

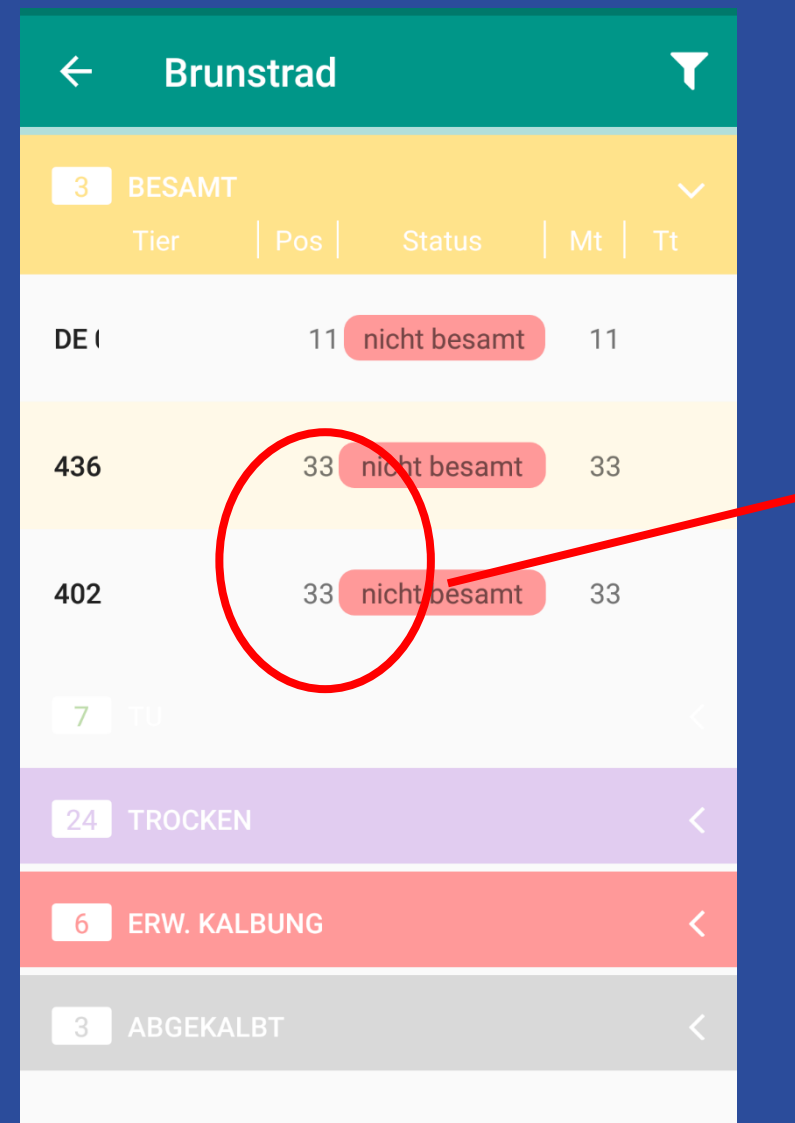

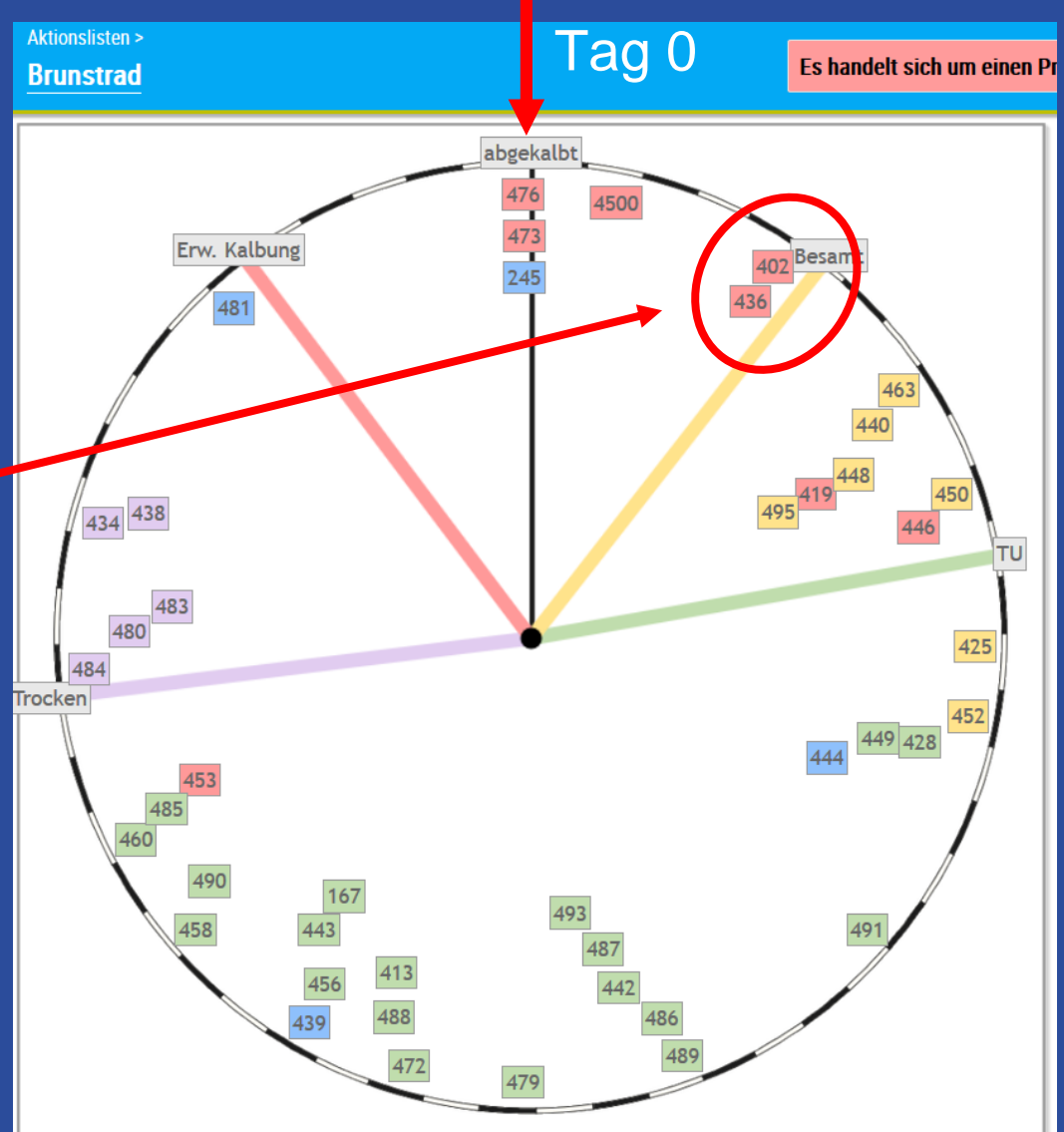

#### Radumfang:

Schwarz-Weiß-Wechsel kennzeichnet 7-Tage-Intervalle

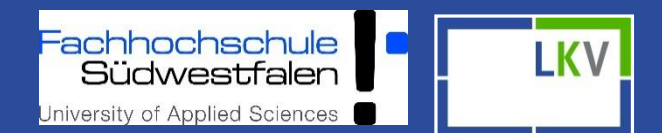

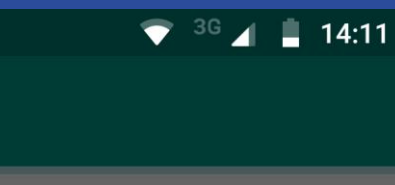

× Abbrechen

+

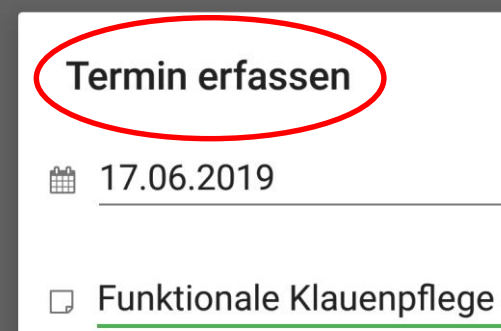

Speichern

 $\triangleleft$ 

0

Termine

#### Termine

- Beispiel für einen Bestandstermin
- Einzeltier-Termine über Tierdetails erfassen

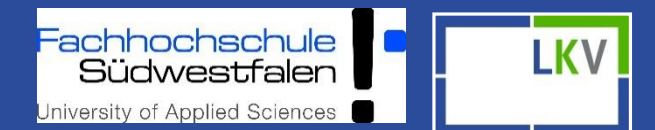

#### ← HIT Meldung

Tod

Tod

 $\triangleleft$ 

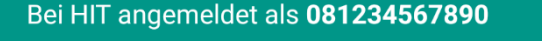

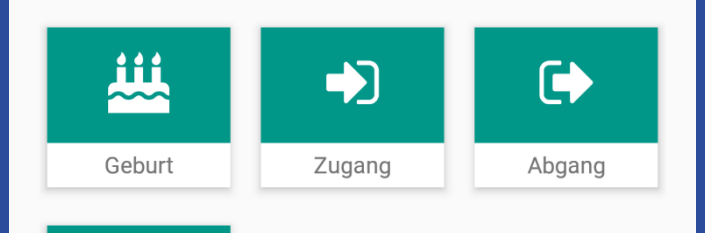

 $\bigcirc$ 

#### **HIT- Meldungen**

- Geburt
- Zugang
- Abgang
- ➤ Tod
- Tiere können bei den Meldungen nach Stallnr oder LOM gesucht

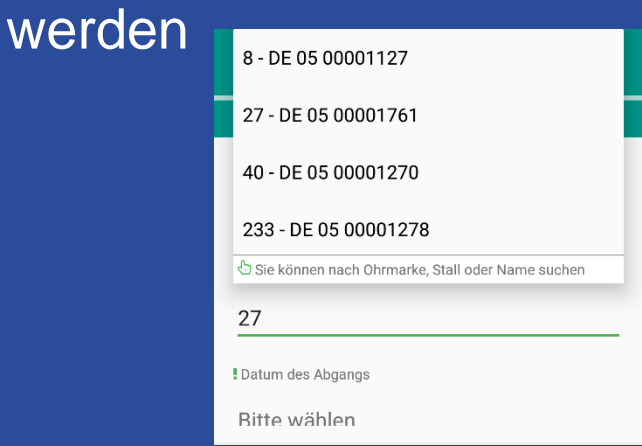

HIT- Meldungen sind auch auf Einzeltierebene über das "grüne Plus" möglich

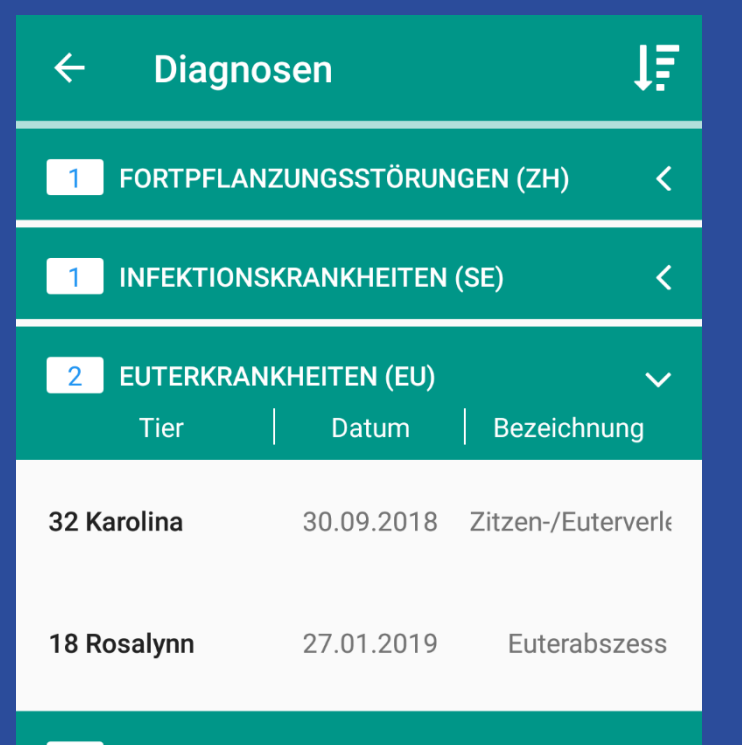

203 PROPHYLAXE/BESTANDSMASSNAHMEN/ ↓ IMPFUNGEN (PL)

 $\cap$ 

П

 $\triangleleft$ 

#### Diagnosen/Beobachtungsübersicht

achhochschule

Südwestfalen

IKV

- Alle eingegebenen Diagnosen der letzten 365 Tage
- Wenn es zu einer Kategorie keine Meldungen gibt, wird diese auch nicht gelistet (hier z.B. Klauenerkrankungen).
- IF Sortierfunktion nach Stallnumer oder Datum
- Durch Anwahl eines Tieres gelangt man in dessen Tierdetails

# Digitale Kuh 3.0

Fachhochschule Südwestfalen

- Kooperationsprojekt des LKV NRW e. V. und der FH SWF
- Herdenmanagement-App FokusMobil dazugehörige Web-Anwendung Fokus 2.0
  - Tools für gezielte Datenerfassung zur Schwachstellenanalyse auf Betriebs- und Einzeltierebene
- Zielgerichteter und frühzeitiger Austausch mit Tierärzten, Beratern und Zuchtorganisationen

#### Ziele

- Gesundheitsdatenpool zur Verbesserung der Tiergesundheit und Reduzierung des Medikamenteneinsatzes (Präventionsansatz)
- Ermittlung von Stellschrauben zur Anpassung von Managemententscheidungen
- Optimierung von Haltungssystemen für Milchkühe

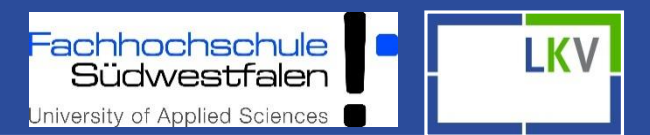

### Das erwartet die Projektlandwirte...

- Kontinuierliche Erfassung der Tiergesundheitsdaten
  - Aufbau des Datenpools
- Betriebsbesuche
  - Mitarbeit bei der Weiterentwicklung hin zum Management-Tool
- Unterstützung bei der Datenerfassung
- Regionale Ansprechpartner bei Problemen
- Regionale Schulungen
- Auswertungen der eingegebenen Gesundheitsdaten zur betriebsindividuellen Managementoptimierung

Weitere Infos unter: <u>www.digitale-kuh.de</u>

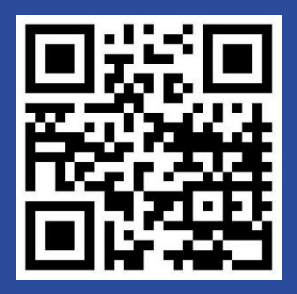

### Ansprechpartner

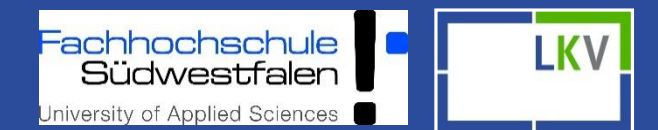

#### Nicole Tücking

- Tel: 02151 4111 253
- Mobil: 0175 7140237
- Mail: <u>tuecking@lkv-nrw.de</u>

#### Miriam Kramer

- Tel: 02921 378 3160
- Mobil: 0175 7319932
- Mail: <u>kramer.miriam@fh-swf.de</u>
- Larissa Verfürth
  - Tel: 02921 378 3240
  - Mobil: 0175 7315766
  - Mail: <u>verfuerth.larissa@fh-swf.de</u>

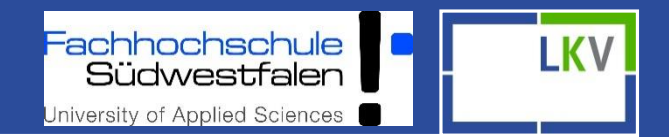

### Vielen Dank für Ihre Aufmerksamkeit!

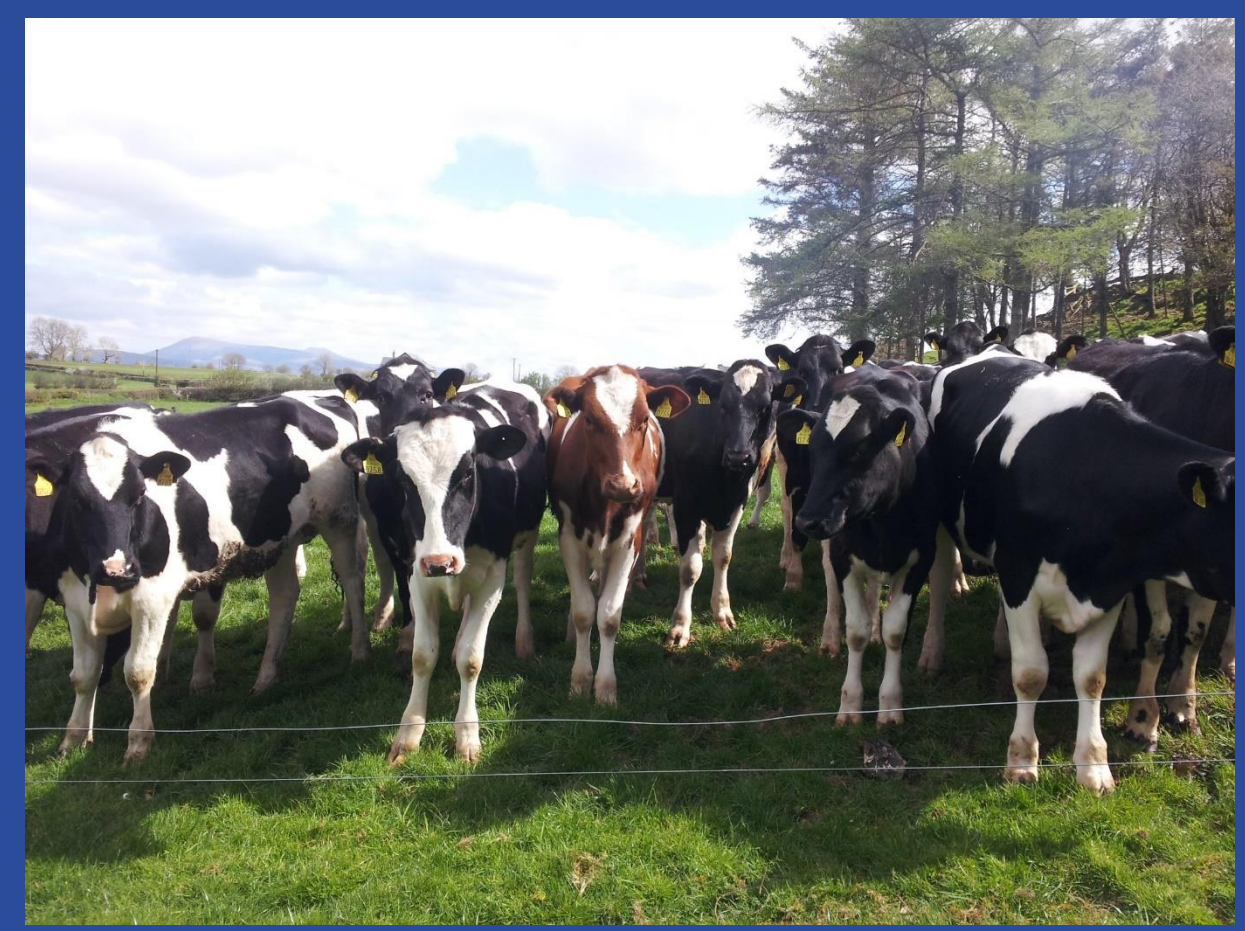

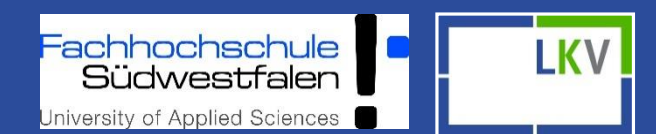

#### Abmelden Max Muste... Einstellungen

DEMO MODUS

Wählen Sie 'Tier' um Einzeltierdaten anzusehen und zu bearbeiten.

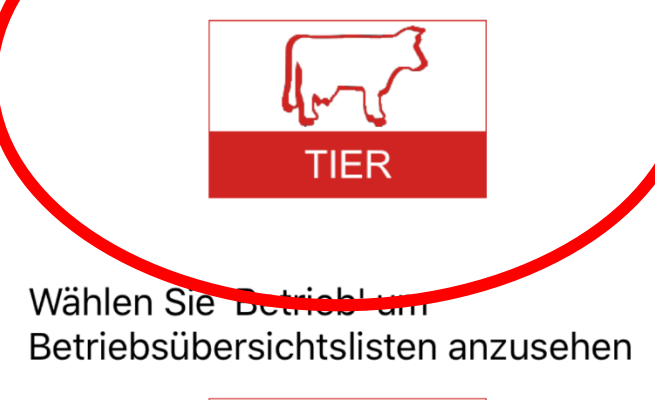

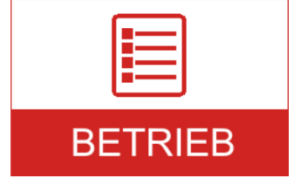

Einstellungen: Tierlisten Spaltenauswahl (letzte Spalte variierbar)

Einzeltierebene: MLP Ergebnisse, Abstammung, Aktionen und Beobachtungen und weitere Einzeltierdaten

Betriebsebene: Aktionslisten – betriebsindividuell gestaltbar in Fokus 2.0 unter Einstellungen 🗆 Aktionslisten

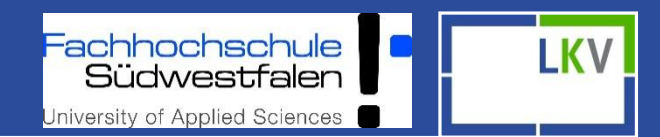

| Tierauswahl (198) Multi |                      |  |
|-------------------------|----------------------|--|
| Q Demo Moc              | lus                  |  |
| 4                       | DE 05 00002419 W (i) |  |
| 5                       | DE 05 00000758 W (i) |  |
| 6                       | DE 05 00000416 W (i) |  |
| 8                       | DE 05 00001127 W (i) |  |
| 9                       | DE 05 00002096 W (i) |  |
| 11                      | DE 05 00000989 W (i) |  |
| 12                      | DE 05 00000292 W (i) |  |
| 13                      | DE 05 00001612 W (i) |  |
| 15                      | DE 05 00002060 W (i) |  |
| 16                      | DE 05 00002061 W (i) |  |
| 17                      |                      |  |

Anzahl der Tiere im Betrieb Schnellsuchfunktion

- Stallnummer
- Name
- Ohrmarke
- Geschlecht (variierbar)

Durch Anklicken des Tieres wird Einzeltierübersicht geöffnet

Durch Anklicken des "i" wird Tierinformation geöffnet

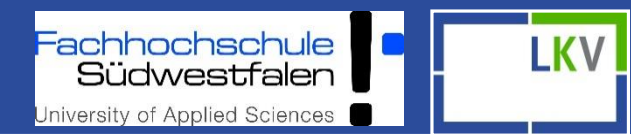

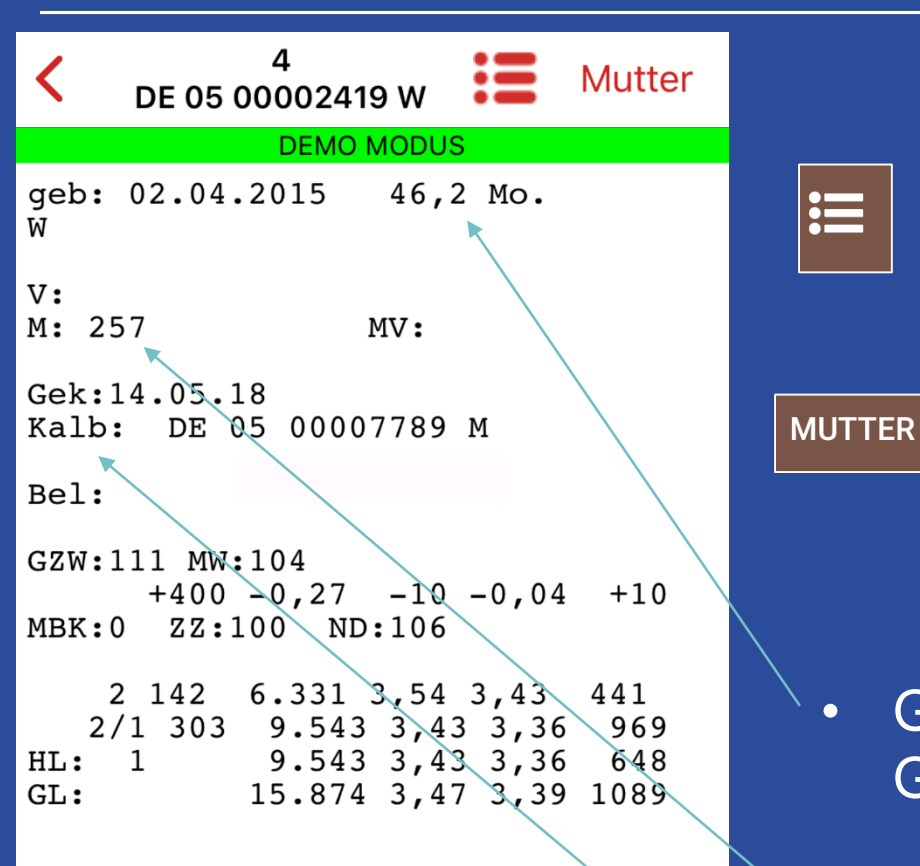

#### Tierinfo

Direkter Wechsel im Tier zwischen Detail und Info möglich

Tierinfo der Mutter (über mehrere Generationen)

- Geburtsdatum, Alter in Monaten, Geschlecht
- Abstammung
- Letztes Kalb + Ohrmarke

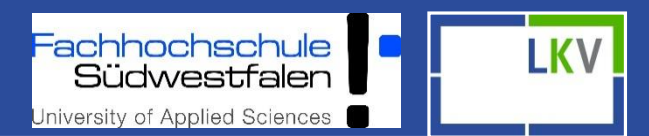

| 4<br>DE 05 00002419 W Mutter                                                          |
|---------------------------------------------------------------------------------------|
| DEMO MODUS                                                                            |
| geb: 02.04.2015 46,2 Mo.<br>W                                                         |
| V:<br>M: 257 MV:                                                                      |
| Gek:14.05.18<br>Kalb: DE 05 00007789 M                                                |
| Bel:                                                                                  |
| GZW:111 MW:104<br>+400 -0,27 -10 -0,04 +10                                            |
| MBK:0 ZZ:100 ND:106                                                                   |
| 2 142 6.331 3,54 3,43 441<br>2/1 303 9.543 3,43 3,36 969<br>HL: 1 9.543 3,43 3,36 648 |
| GL: 15.874 3,47 3,39 1089                                                             |

- Belegdatum+Bulle und errechnetes Kalbedatum
  - RZG+RZM, Melkbarkeit, Zellzahl und Nutzungsdauer
  - Aktuelle Laktation Höchstleistung Gesamtleistung 30.09.

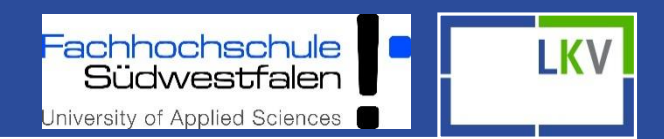

| <   | 5<br>DE 05 00000758 W          | ) +    |
|-----|--------------------------------|--------|
|     | DEMO MODUS<br>2019             |        |
|     | 2018                           |        |
| 15  | 29,9 4,04 3,59 108 12,0        | 23.01. |
| 52  | 32,4 3,88 3,43 69 22,7         | 17.12. |
| 72  | Trächtigkeitsuntersuchung posi | 27.11. |
| 74  | 35,5 3,85 3,40 61 24,9         | 25.11. |
| 111 | 37,7 3,23 3,34 39 14,0         | 18.10. |
| 137 | 4. Bel DE 05 00002305          | 22.09. |
| 141 | 39,0 3,42 3,16 52 18,1         | 18.09. |
| 157 | 3. Bel DE 05 00014070          | 02.09. |
| 177 | 2. Bel DE 05 00014070          | 13.08. |
| 202 | 42,5 3,01 3,13 19 16,0         | 19.07. |

- Direkter Wechsel zu "Tierinfo"Filterfunktion
- Ansicht aller Detailinformationen auf Einzeltierebene
  - z.B. Anzahl der Belegung und TU+
  - Wie viel Tage zurück liegend
- Milch (kg), Fett- und Eiweiß (%), Zellen, Harnstoff
- Datum der Aktion

#### + Erfassung von

- Aktionen/Beobachtungen
- Terminen
- HIT- und Totgeburtsmeldungen
- EBB (wenn freigeschaltet)

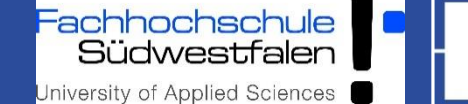

LKV

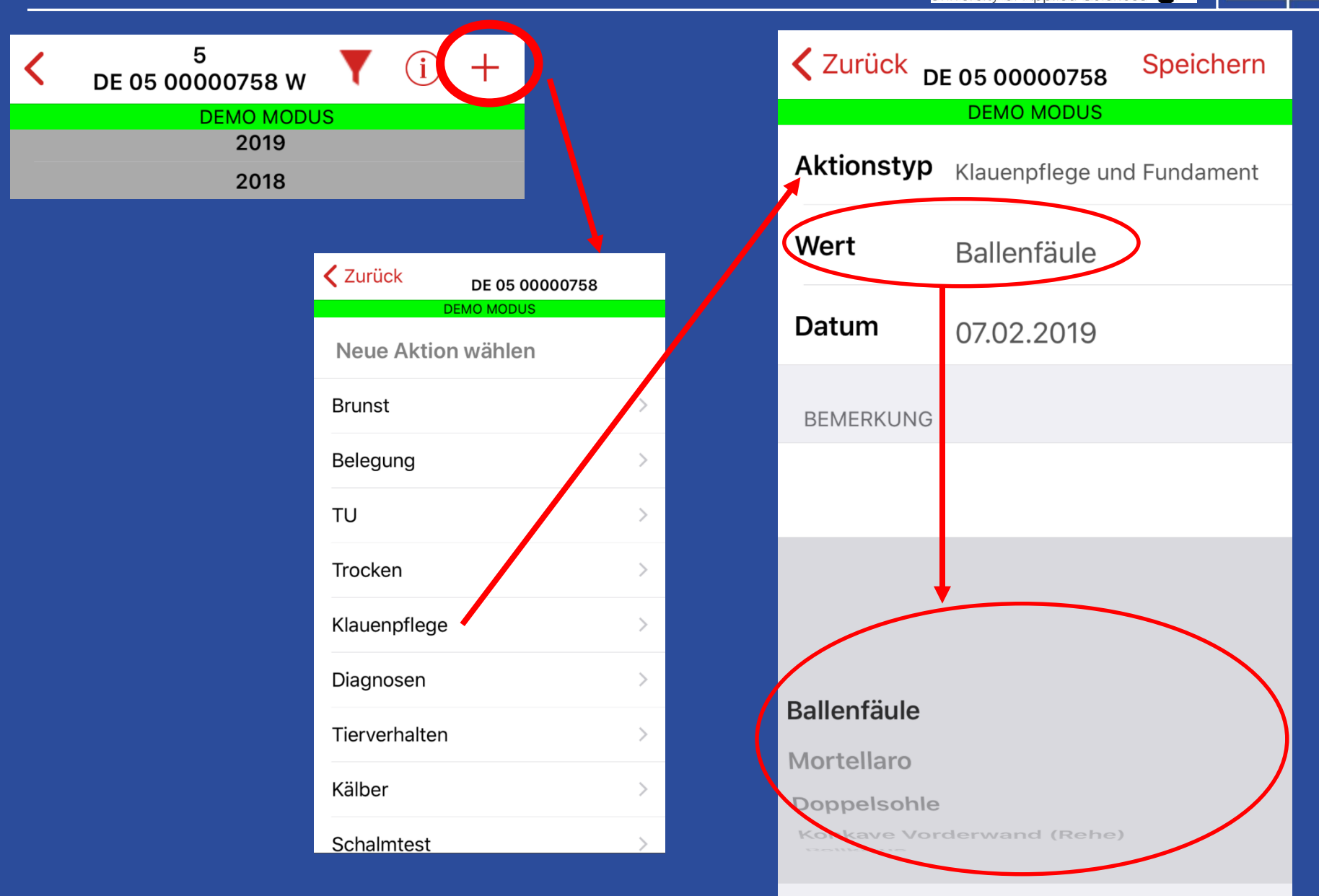

Fachhochschule Südwestfalen University of Applied Sciences

Abmelden Max Muste... Einstellungen

**DEMO MODUS** 

Wählen Sie 'Tier' um Einzeltierdaten anzusehen und zu bearbeiten.

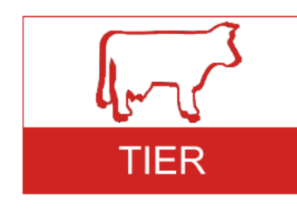

Wählen Sie 'Betrieb' um Betriebsübersichtslisten anzuseher

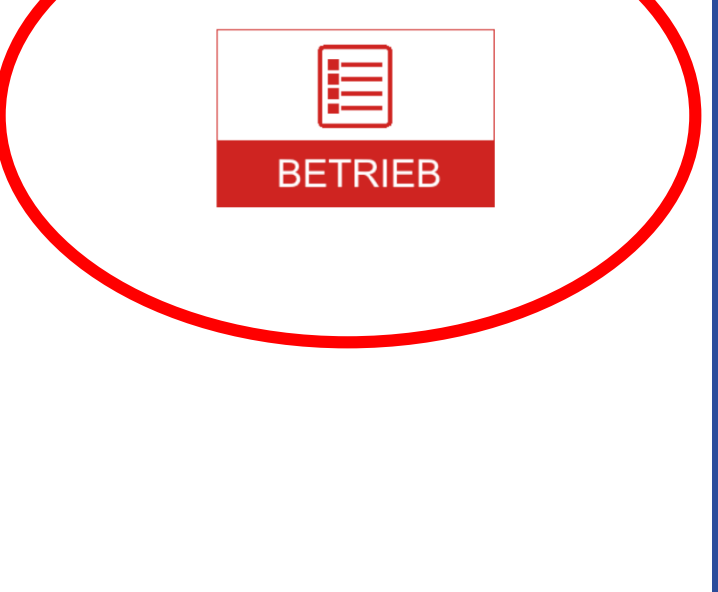

Betriebsebene Aktionslisten – betriebsindividuell gestaltbar in Fokus 2.0 unter Einstellungen 🗆 Aktionslisten

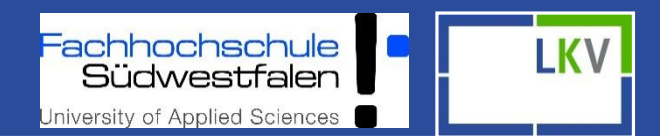

**Curüc Herdenmanagement** ZULIO **TU-Ergebnisse** > zum Trockenstellen > zum Kalben > Auffällige Tiere > Tagesliste > **Totgeburt Meldung** > **HIT Meldung** >Termine >**Brunstrad** >Diagnosen >

Übersicht auf Herdenbasis:

- Tiere in "Gruppen" aufgeteilt nach Lebens- bzw. Laktationsstadium
- Tagesaktuelle Datenbasis (außer "auffällige Tiere")
- Totgeburten
   HIT Meldungen
   Diagnosen (Übersicht der Tiere mit erfassten Beobachtungen/Diagnosen)

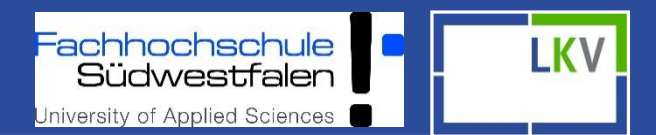

| <   | zur 1. Besamung (39) |
|-----|----------------------|
| 145 | 10.6.2018 (LT: 242)  |
| 293 | 30.9.2018 (LT: 130)  |
| 215 | 1.10.2018 (LT: 129)  |
| 8   | 29.10.2018 (LT: 101) |
| 42  | 5.11.2018 (LT: 94)   |
| 264 | 12.11.2018 (LT: 87)  |
| 22  | 17.11.2018 (LT: 82)  |
| 262 | 18.11.2018 (LT: 81)  |
| 319 | 18.11.2018 (LT: 81)  |
| 336 | 25.11.2018 (LT: 74)  |
| 335 | 27.11.2018 (LT: 72)  |

Anzahl der Tiere die zur
Besamung anstehen
➢ Stallnr. + Name
➢ letzte Kalbung
➢ Lt = Laktationstag

#### Sortiert nach letzter Kalbung

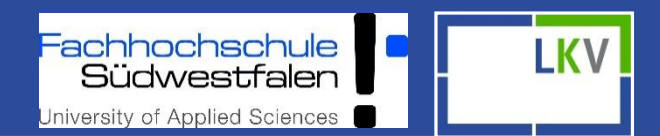

| <b>〈</b> Zurück zum Kalben (6) |                     |  |  |
|--------------------------------|---------------------|--|--|
| 20                             | 31.1.2019 (Tg: 288) |  |  |
| DE 05 00000767                 | 6.2.2019 (Tg: 282)  |  |  |
| 25                             | 15.2.2019 (Tg: 273) |  |  |
| 6                              | 16.2.2019 (Tg: 272) |  |  |
| 197                            | 22.2.2019 (Tg: 266) |  |  |
| DE 05 00000609                 | 23.2.2019 (Tg: 265) |  |  |

DEMO MODUS

Anzahl der Tiere die zur Kalbung anstehen

 Stallnr. + Name (bei Rindern Ohrmarkennummer)
 Errechnetes Sollkalbedatum
 Tg = Trächtigkeitstag

Sortiert nach anstehender Kalbung

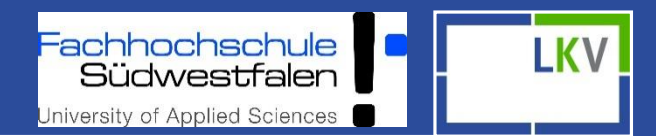

| <b>〈</b> Zurück TU-Ergebnisse |            |    |  |  |
|-------------------------------|------------|----|--|--|
| 5                             | 27.11.2018 | Тр |  |  |
| 145                           | 27.11.2018 | Tn |  |  |
| 6                             | 29.6.2018  | Тр |  |  |
| 12                            | 29.6.2018  | Тр |  |  |
| 20                            | 29.6.2018  | Тр |  |  |
| 25                            | 29.6.2018  | Тр |  |  |
| 144                           | 29.6.2018  | Тр |  |  |
| 197                           | 29.6.2018  | Тр |  |  |
| 341                           | 29.6.2018  | Тр |  |  |
| DEMO MODUS                    |            |    |  |  |

Hier werden alle TU-Ergebnisse auf Herdenebene angezeigt

- Stallnr. + Name (bei Rindern Ohrmarkennummer)
- Datum der TU
- Grün (Tp) = TU+
- Gelb (Tf) = TU?
- Rot (Tn) = TU-

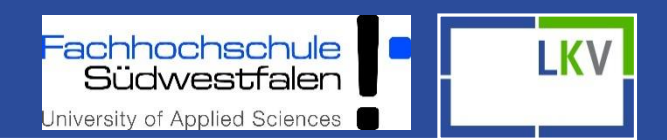

| <b>〈</b> Zurück | zur TU               |  |  |  |
|-----------------|----------------------|--|--|--|
| DE              | MO MODUS             |  |  |  |
| Mehrfachauswahl |                      |  |  |  |
| 312             | 15.10.2018 (Tg: 115) |  |  |  |
| DE 05 00000766  | 17.10.2018 (Tg: 113) |  |  |  |
| DE 05 00001721  | 17.10.2018 (Tg: 113) |  |  |  |
| 310             | 20.10.2018 (Tg: 110) |  |  |  |
| DE 05 00000431  | 20.10.2018 (Tg: 110) |  |  |  |
| DE 05 00000430  | 25.10.2018 (Tg: 105) |  |  |  |
| 27              | 27.10.2018 (Tg: 103) |  |  |  |
| DE 05 00000435  | 27.10.2018 (Tg: 103) |  |  |  |
| DE 05 00000999  | 29.10.2018 (Tg: 101) |  |  |  |
| DE 05 00001614  | 1.11.2018 (Tg: 98)   |  |  |  |

- Eingabe der TU Ergebnisse auf Einzeltierebene unter Aktionen und Beobachtungen
- Eingabe der TU Ergebnisse auf Herdenebene
  - Mehrfachauswahl

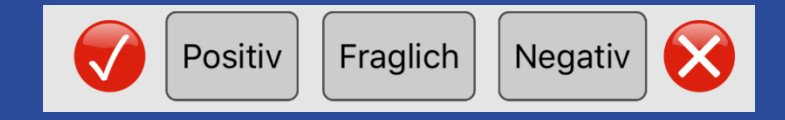

Alle Ergebnisse werden in TU-Ergebnisse und in Tierdetails angezeigt!

#### Zusätzlich:

- "TU+" wechselt im Laktationsverlauf in nächste Liste (Trockenstellen)
- "TU?" bleibt in TU-Liste
- "TU-" wechselt in Besamungsliste

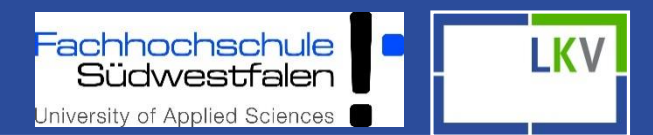

| く Zuri     | ick     | zur TU     | >           |              |  |
|------------|---------|------------|-------------|--------------|--|
| DEMO MODUS |         |            |             |              |  |
|            | Positiv | Fraglich   | Negativ     | $\bigotimes$ |  |
| 312        |         | 15.10.2018 | 8 (Tg: 115) |              |  |
| DE 05 00   | 0000766 | 17.10.2018 | 3 (Tg: 113) |              |  |
| DE 05 00   | 0001721 | 17.10.2018 | 3 (Tg: 113) |              |  |
| 310        |         | 20.10.201  | 8 (Tg: 110) |              |  |
| DE 05 00   | 0000431 | 20.10.201  | 8 (Tg: 110) |              |  |
| DE 05 00   | 0000430 | 25.10.201  | 8 (Tg: 105) |              |  |
| 27         |         | 27.10.2018 | 8 (Tg: 103) |              |  |
| DE 05 00   | 0000435 | 27.10.2018 | 8 (Tg: 103) |              |  |
| DE 05 00   | 0000999 | 29.10.201  | 8 (Tg: 101) |              |  |
| DE 05 00   | 0001614 | 1.11.2018  | (Tq: 98)    |              |  |

#### Mehrfachauswahl

Anklicken der Tiere, bei denen ein TU Ergebnis eingeben werden soll

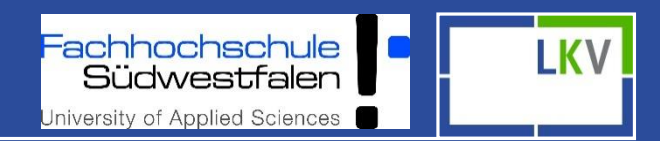

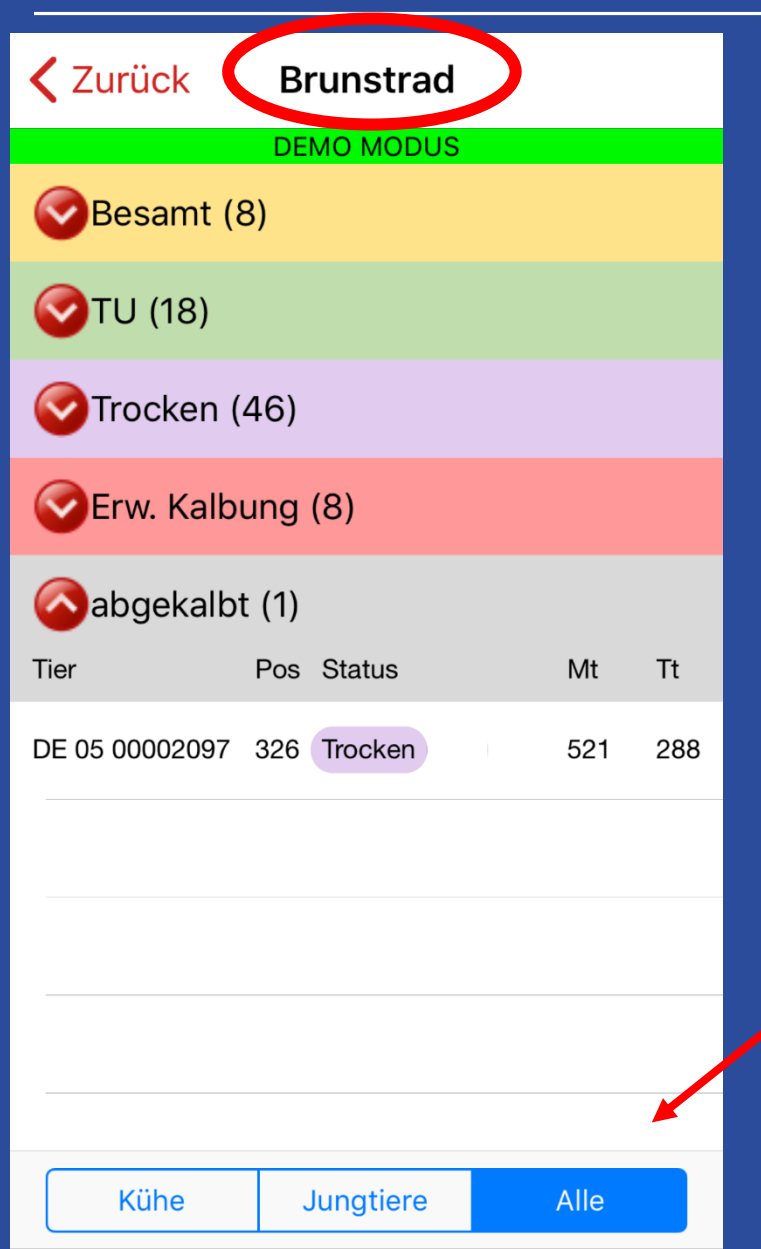

### Tieranzahl der jeweiligen Kategorie

### Kategorien einzeln auswählbar

Anzeige Optionen
➢ Kühe
➢ Jungtiere
➢ Alle
## Fokus Mobil - IOS

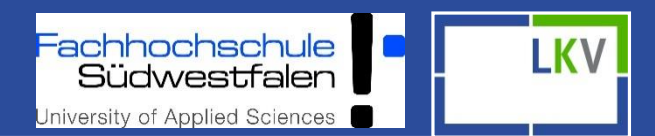

| Zurück Brunstrad |     |              |      |    |  |  |  |
|------------------|-----|--------------|------|----|--|--|--|
| DEMO MODUS       |     |              |      |    |  |  |  |
| Besamt (8)       |     |              |      |    |  |  |  |
| Tier             | Pos | Status       | Mt   | Tt |  |  |  |
| DE 05 00002123   | 16  | nicht besamt | 16   |    |  |  |  |
| DE 05 00000216   | 16  | nicht besamt | 16   |    |  |  |  |
| DE 05 00000439   | 24  | nicht besamt | 24   |    |  |  |  |
| DE 05 00001251   | 25  | nicht besamt | 25   |    |  |  |  |
| DE 05 00000989   | 26  | nicht besamt | 26   |    |  |  |  |
| DE 05 00000258   | 33  | nicht besamt | 33   |    |  |  |  |
| DE 05 00000960   | 35  | nicht besamt | 35   |    |  |  |  |
| DE 05 00002468   | 38  | nicht besamt | 38   |    |  |  |  |
| (A) TU (18)      |     |              |      |    |  |  |  |
| Kühe             |     | Jungtiere    | Alle |    |  |  |  |

### z.B. 8 Tiere in "Besamt"

- Stallnummer
- Position: Positionierung der Tiere in der Fokus 2.0 Grafik
- Status (nicht besamt anstehende Besamungen)
- ➢ Mt = Melktage
- ➤ Tt = Trächtigkeitstage

# Fokus Mobil - IOS

| Fachhochschule<br>Südwestfalen | LKV |
|--------------------------------|-----|
| University of Applied Sciences |     |

| < Zurück       | HIT Meldung |   |
|----------------|-------------|---|
|                |             |   |
|                |             |   |
| Geburtsmeldung |             |   |
| Totmeldu       | ng          | > |
| Abgangsr       | neldung     | > |
| Zugangsn       | neldung     | > |
|                |             |   |

#### HIT- Meldungen

- Geburt
- Zugang
- Abgang
- ≻ Tod
- Tiere können bei den Meldungen nach Stallnr oder LOM gesucht werden
- HIT- Meldungen sind auch auf Einzeltierebene über das "rote Plus" möglich

# Fokus Mobil - IOS

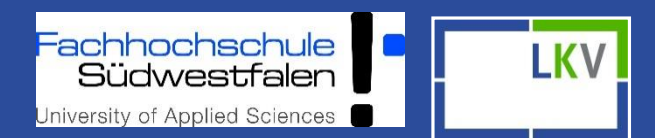

|  | Zurück                           | Diagno     | sen                |  |  |  |  |  |
|--|----------------------------------|------------|--------------------|--|--|--|--|--|
|  | Serkrankungen depparates (BW) (1 |            |                    |  |  |  |  |  |
|  | S Prophyla                       | axe/Best   | .mpfungen (PL) (4  |  |  |  |  |  |
|  | 197 Pita                         | 09.01.2019 | prophylaktisches T |  |  |  |  |  |
|  | 323 Ho…ysunny                    | 01.11.2018 | prophylaktisches T |  |  |  |  |  |
|  | 15 Franca                        | 12.07.2018 | prophylaktisches T |  |  |  |  |  |
|  | 338 Katjuscha                    | 12.07.2018 | prophylaktisches T |  |  |  |  |  |
|  |                                  |            |                    |  |  |  |  |  |
|  |                                  |            |                    |  |  |  |  |  |
|  |                                  |            |                    |  |  |  |  |  |
|  |                                  |            |                    |  |  |  |  |  |
|  |                                  |            |                    |  |  |  |  |  |

### Diagnosen/Beobachtungsübersicht

- Alle eingegebenen Diagnosen der letzten 365 Tage
- Wenn es zu einer Kategorie keine Meldungen gibt, wird diese auch nicht gelistet (hier z.B. Eutererkrankungen).
- Durch Anwahl eines Tieres gelangt man in dessen Tierdetails